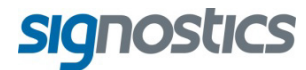

# Brukerhåndbok

O/ / 3/ 51

Desember 2017

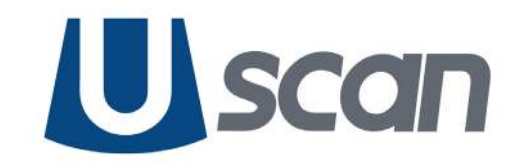

www.signosticsmedical.com

## INNHOLD

| 1. | Viktig informasjon<br>Om brukerhåndboken             | <b> 1</b><br>1 |
|----|------------------------------------------------------|----------------|
|    | Produktbeskrivelse                                   | 1              |
|    | Tiltenkt bruk av Uscan                               | 3              |
|    | System og transduserbruk                             | 4              |
|    | Opplæring                                            | 5              |
|    | Innhold i Uscan-emballasjen                          | 6              |
|    | Systemfunksjoner                                     | 7              |
|    | Klassifikasjoner                                     | 7              |
|    | Pasientmiliø                                         | 8              |
|    | Forsiktighetsregler, advarsler og kontraindikasioner | . 8            |
|    | Advarsler                                            | 8              |
|    | Forsiktiahetsrealer                                  | 10             |
|    | Kontraindikasioner                                   | 10             |
|    | Merking                                              | 11             |
|    | Kontaktinformasion                                   | 12             |
|    | Varamarkar og dakumantannhaveratt                    | 12             |
|    |                                                      | 12             |
| 2. | Komme i gang                                         | 14             |
|    | Pakke ut boksene                                     | 14             |
|    | Alternativer                                         | 14             |
|    | Koble til og fra strømforsvning                      | 14             |
|    | Konfigurere systemet                                 | 15             |
|    | Grunnleggende enhetskontroll                         | 16             |
|    | Innstillinger                                        | 17             |
|    | Konfigurere nettverksskriver (ekstrautstvr)          | 19             |
|    | Konfigurere Bluetooth-skriver (ekstrautstyr)         | 10             |
|    | Konfigurere strekkodeskanner (ekstrautstyr)          | 10             |
|    | Skiermhilder for hilleddiagnoetikk                   | 20             |
|    | Skjermbilder for ultraludakanning                    | 20             |
|    | Skjermblider for utilalydskamming                    | 20             |
|    | Anberalt ultralydovertøringsgel.                     | 23             |
|    | Anderaite sterile hylser til ultralydsonder          | 23             |
| 3. | Skanning                                             | 24             |
|    | Klargiøre for undersøkelse                           | 24             |
|    | Standard innstillinger                               | 24             |
|    | Ultralvdskanning                                     | 24             |
|    | L lltralvdforhåndsinnstillinger                      | 24             |
|    | l litralvdskanning                                   | 25             |
|    | l litralvdmåling                                     | 25             |
|    | l litralydfilmer                                     | 20             |
|    | Plæroskanning                                        | 20             |
|    | Måle blærevelum                                      | 20             |
|    |                                                      | 20             |
|    |                                                      | 21             |
|    |                                                      | 27             |
|    | Etter bruk                                           | 28             |
|    | Slá av Uscan                                         | 28             |
| 4. | Andre funksioner                                     | 29             |
|    | Merknader                                            | 29             |
|    | Tekstmerknader                                       | 29             |
|    | Talemerknader                                        | 20             |
|    | I Indersøkelsesnotater                               | 20             |
|    | Angi nasjentdetaljer                                 | 20             |
|    | l Itekrift                                           | 30             |
|    |                                                      | 00             |

|    | Eksport<br>Gjennomgå skanning<br>Slette undersøkelser og pasienter<br>Datasikkerhet<br>Angi et enhetspassord                                                                                                    | 31<br>31<br>32<br>32<br>33                                                                                 |
|----|----------------------------------------------------------------------------------------------------|----------------------------------------------------------------------------------------------------|
| 5. | Vedlikehold og feilsøking<br>Vedlikehold<br>Batterivedlikehold<br>Rengjøre og desinfisere transduser<br>Rengjøring<br>Desinfisering<br>Feilsøking<br>Klinisk feilsøking<br>Signostics-kundestøtte                                                                           | <ul> <li>34</li> <li>34</li> <li>35</li> <li>35</li> <li>36</li> <li>36</li> <li>36</li> </ul>             |
| 6. | Tilkobling og tilbehør.         Tilbehør         Strømforsyninger         Internt batteri         Strømforsyninger (lader)         Oppsett av mobil stasjon         Rengjøring         Desinfisering                                                                        | <ul> <li>37</li> <li>37</li> <li>37</li> <li>37</li> <li>38</li> <li>39</li> <li>39</li> <li>39</li> </ul> |
| 7. | Spesifikasjoner<br>Systemdimensjoner<br>Miljømessige drifts- og oppbevaringsbetingelser<br>Strømforsyninger (ladere)<br>Internt batteri<br>Målingsnøyaktighet<br>Beskyttelsesgrad mot vanninntrenging                                                                       | <b>40</b><br>40<br>41<br>41<br>41<br>41<br>42                                                              |
| 8. | Sikkerhet<br>Ergonomi<br>Eksterne materialer<br>Kassering<br>Elektrisk sikkerhet<br>Elektromagnetisk kompatibilitet (EMC)<br>Strømforsyninger (ladere)<br>Biologisk sikkerhet<br>Akustisk utgang                                                                            | <b>43</b><br>43<br>43<br>43<br>43<br>44<br>46<br>46<br>46                                                  |
| 9. | Avansert konfigurasjon for enhet og IT<br>Administratorkonfigurasjon.<br>Brukeradministrering<br>Konfigurere flere enheter<br>Begrensninger for ultralydskanning<br>Begrensninger for dataregistrering.<br>Begrensninger for lagringstilgang<br>Enhetssporing<br>Referanser | <b>48</b><br>49<br>49<br>49<br>50<br>50<br>50                                                              |
|    | Ordliste                                                                                                    | 53<br>54                                                                                                   |
|    |                                                                                                    |                                                                                                    |

## **1. VIKTIG INFORMASJON**

## Om brukerhåndboken

Denne brukerhåndboken er et referanseverktøy for brukere av Uscan. Den utgjør ikke medisinsk rådgivning og gir heller ikke klinisk opplæring, instruksjon i undersøkelsesprotokoller eller informasjon om hvordan skanninger skal tolkes.

Denne håndboken må leses før Uscan brukes. Uscan er tiltenkt å brukes på et medisinsk anlegg.

#### Konvensjoner i håndboken

Følgende stilkonvensjoner brukes i denne håndboken:

- Knapper på Uscan er skrevet med fet skrift, f.eks. skanneknappen. Denne stilen brukes også til å beskrive områder av displayets berøringsskjerm, f.eks. bildenavn.
- ➤ «Trykk» betyr å trykke raskt på skjermen med fingeren.
- ➤ «Klikk» betyr å trykke inn og slippe knappen på sondeenheten.
- > «Dra» betyr å berøre skjermen med fingeren og deretter dra fingeren tvers over skjermen,
- ➤ «Sveip» betyr å flytte fingeren raskt tvers over skjermen.
- ➤ «Klyp» betyr å flytte to fingre i en klypebevegelse eller motsatt klypebevegelse på skjermen.
- > «Velg» betyr å trykke på en avmerkingsboks for å aktivere tilknyttet funksjon.
- > «Fjern valg» betyr å trykke på en avmerkingsboks for å deaktivere tilknyttet funksjon.
- ▶ «Velg» betyr å trykke på et menyelement fra menylisten.
- > Nye termer som beskriver funksjoner for appen, vises i kursiv, f.eks. undersøkelse.
- > Nummererte trinn må utføres i en bestemt rekkefølge.
- > Punktmerkede elementer er lister uten bestemt rekkefølge.
- Koblinger til andre deler i håndboken vises farget og understreket. Se f.eks. <u>Kontaktinformasjon</u> (side 12).

#### Versjoninformasjon

Denne brukerhåndboken gjelder Uscan med programvareversjon V3.5.x

#### Advarsler, forsiktighetsregler og kontraindikasjoner

En advarsel beskriver forholdsregler en bruker må ta for å hindre skade eller tap av liv.

En forsiktighetsregel beskriver forholdsregler en bruker må ta for å hindre skade på enheten.

En kontraindikasjon er en bestemt situasjon der enheten ikke skal brukes, fordi den kan være skadelig for pasienten.

Advarsler, forsiktighetsregler og kontraindikasjoner er inkludert i denne håndboken sammen med innholdet de gjelder for. I tillegg er alle advarsler og forsiktighetsregler oppført under <u>Forsiktighetsregler, advarsler og kontraindikasjoner</u> (side 8).

#### **Produktbeskrivelse**

Uscan består av et Uscan-display som kjører en Signostics-applikasjon koblet til en Uscan-sonde via en kabel. Systemet er utviklet for ikke-invasive, urologiske billeddiagnostikkundersøkelser, og gjør det mulig for brukere å ikke-invasivt utføre generell abdominal billeddiagnostikk og målinger ved pleiepunktet. Uscan genererer og overfører ultralydsenergi i form av pulser i området 3 til 7 MHz til en pasient, oppdager reflekterte pulser, og behandler informasjonen for å generere ultralydbilder og måle anatomiske strukturer. Uscan-displayet er et Android-nettbrett eller en Android-telefon godkjent, forhåndskonfigurert og levert av Signostics. Nettbrettet eller telefonen har minst følgende spesifikasjoner:

- > Prosessor med prosesseringsytelsen til en dobbeltkjerne 1,5 GHz Cortex-A9.
- ▶ 5 tommers diagonal fargeskjerm med 1200 x 780 piksler.
- Berøringsskjermgrensesnitt.
- Innebygde høyttalere og mikrofon.
- > Fullstendig kompatibel OTG (On-The-Go) eller verts-USB 2.0-port.
- > Android-operativsystem 5.0 eller nyere.
- ▶ IEC 60950-1-sertifisering (eller IEC 60601-1-sertifisering).
- Lagringsspesifikasjon på -20–50 °C, 10–93 % ikke-kondenserende relativ fuktighet og 50–101, 5 kPa trykk.
- Driftsspesifikasjon på 5 °C-40 °C, 15-90 % ikke-kondenserende relativ fuktighet og 70-101, 5 kPa trykk.
- ▶ Bluetooth 4.0.
- ➢ IEEE 802.11 a/b/g/n/ac.
- ➤ 1 GB SDRAM-minne.
- ▶ 16 GB lagring.
- > Av/på-knapp, og knapper for volum opp og ned.

Uscan-displayet leveres med en strømforsyning. Når Uscan-displayet er koblet til Uscan-sonden, er kombinasjonen konfigurert som et medisinsk elektrisk system.

Uscan-sonden inneholder en sonde (P003992 eller P003993) festet til en ultralydtransduser (B3-5-transduser, P004200). Det skal refereres til transduseren i denne håndboken når pasientkontaktdelen av sonden og transduseren beskrives.

**Uscan** gjør det mulig for brukeren å automatisk måle blærevolum med eller uten et bilde i lysstyrkemodus (B-modus) som veiledning (Fig 1.1). Systemet prosesserer data i sanntid, og når brukeren ikke skanner på riktig sted for å registrere en blære, styrer displayet brukeren til riktig sted, noe som reduserer målefeil.

Brukeren kan velge å skanne organer ved siden av blæren, inkludert nyre og prostata, med kontroller for å endre lysstyrke og dybde i denne modusen.

Bilder kan merkes ved å bruke tale eller tekst. Det er mulig å angi undersøkelsesnotater.

Uscan gir valgfri trådløs tilkobling som tillater ekstern lagring og enhetssporing.

Tilbehør til trådløs utskrift, strekkodeskanning og en mobil stasjon er støttet og tilgjengelig i enkelte land.

Uscan-displayet og sonden er batteridrevet.

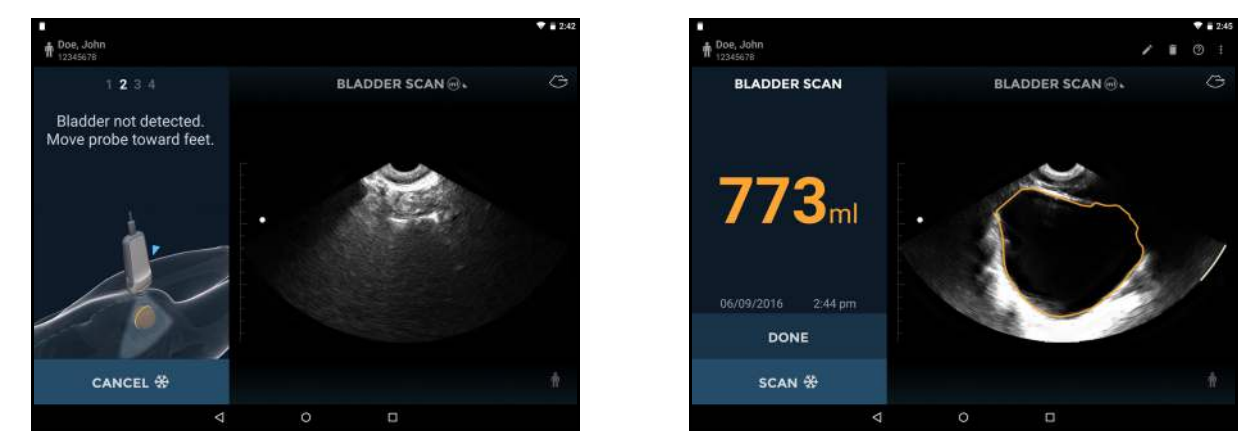

Fig 1.1 Systembrukerens brukergrensesnitt og display

## Tiltenkt bruk av Uscan

Uscan er ment for ikke-invasiv billeddiagnostikk av menneskekroppen og er beregnet på følgende bruk: Abdominal, muskel- og skjelett, pediatrisk og lite organ. Brukere må ha opplæring innen ultralydbilleddiagnostikk av abdomen, muskel- og skjelett, pediatrisk og lite organ.

Uscan kan også brukes til å få et bilde av blæren som brukes til å automatisk bestemme blærevolumet.

## Kontraindikasjoner

- ✓ Uscan er kun beregnet på perkutan skanning. Ikke prøv intrakavitetsbilleddiagnostikk. Spesielt er transøsofageal, transvaginal og transrektal skanning kontraindisert.
- ✓ Uscan er ikke beregnet på oftalmisk bruk eller bruk som forårsaker at den akustiske strålen passerer gjennom øyet.

## A Forsiktighetsregler

✓ Føderal lov (USA) begrenser denne enheten til salg av eller på ordre fra en lege.

## Advarsel

- ✓ Vær forsiktig når det skannes i nærheten av et sår for å unngå skade eller ytterligere skade på det berørte området.
- ✓ Gjennomgå ultralydbildet når du måler blærevolumet på gravide eller postpartum-pasienter, og juster blæreytterkanten hvis den har inkludert fostervann eller livmor i målingen.

## System og transduserbruk

#### Table 1.1 Uscan-bruk

| Klinisk bruk       |                                        | Driftsmodus  |                     |                        |
|--------------------|----------------------------------------|--------------|---------------------|------------------------|
| Generell Spesifikk |                                        | B-modus      | B-modus/<br>M-modus | B-modus/<br>PW-Doppler |
| Oftalmisk          | Oftalmisk                              |              |                     |                        |
|                    | Foster                                 |              |                     |                        |
|                    | Abdominal                              | ✓            |                     |                        |
|                    | Intraoperativ (spesifiser)             |              |                     |                        |
|                    | Intraoperativ (nevro)                  |              |                     |                        |
|                    | Laparoskopisk                          |              |                     |                        |
|                    | Pediatrisk                             | $\checkmark$ |                     |                        |
|                    | Lite organ (spesifiser)*               | ✓            |                     |                        |
| E                  | Neonatalt hode                         |              |                     |                        |
| rosterbilleddiag   | Voksent hode                           |              |                     |                        |
| annet              | Transrektal                            |              |                     |                        |
|                    | Transvaginal                           |              |                     |                        |
|                    | Transuretral                           |              |                     |                        |
|                    | Transøsofageal (ikke-kardial)          |              |                     |                        |
|                    | Muskel- og skjelett<br>(konvensjonell) | ~            |                     |                        |
|                    | Muskel- og skjelett (superfisiell)     |              |                     |                        |
|                    | Intravaskulær                          |              |                     |                        |
|                    | Annet (spesifiser)                     |              |                     |                        |
|                    | Kardial, voksen                        |              |                     |                        |
|                    | Kardial, pediatrisk                    |              |                     |                        |
| V                  | Intravaskulær (kardial)                |              |                     |                        |
| Kardiai            | Transøsofageal (kardial)               |              |                     |                        |
|                    | Intrakardial                           |              |                     |                        |
|                    | Annet (spesifiser)                     |              |                     |                        |
| Donifort lear      | Perifert kar                           |              |                     |                        |
| r ennert kar       | Annet (spesifiser)                     |              |                     |                        |

\* Bruken Lite organ er prostata

| Klinisk bruk       |                                        | Driftsmodus |                     |                        |
|--------------------|----------------------------------------|-------------|---------------------|------------------------|
| Generell Spesifikk |                                        | B-modus     | B-modus/<br>M-modus | B-modus/<br>PW-Doppler |
| Oftalmisk          | Oftalmisk                              |             |                     |                        |
|                    | Foster                                 |             |                     |                        |
|                    | Abdominal                              | ✓           |                     |                        |
|                    | Intraoperativ (spesifiser)             |             |                     |                        |
|                    | Intraoperativ (nevro)                  |             |                     |                        |
|                    | Laparoskopisk                          |             |                     |                        |
|                    | Pediatrisk                             | ~           |                     |                        |
|                    | Lite organ (spesifiser)*               | ~           |                     |                        |
| Б ( 1°11 11'       | Neonatalt hode                         |             |                     |                        |
| Posterbilleddiag   | Voksent hode                           |             |                     |                        |
| annet              | Transrektal                            |             |                     |                        |
|                    | Transvaginal                           |             |                     |                        |
|                    | Transuretral                           |             |                     |                        |
|                    | Transøsofageal (ikke-kardial)          |             |                     |                        |
|                    | Muskel- og skjelett<br>(konvensjonell) | ~           |                     |                        |
|                    | Muskel- og skjelett (superfisiell)     |             |                     |                        |
|                    | Intravaskulær                          |             |                     |                        |
|                    | Annet (spesifiser)                     |             |                     |                        |
|                    | Kardial, voksen                        |             |                     |                        |
|                    | Kardial, pediatrisk                    |             |                     |                        |
| V1'1               | Intravaskulær (kardial)                |             |                     |                        |
| Kardiai            | Transøsofageal (kardial)               |             |                     |                        |
|                    | Intrakardial                           |             |                     |                        |
|                    | Annet (spesifiser)                     |             |                     |                        |
| Dovifort kor       | Perifert kar                           |             |                     |                        |
| r ernen kar        | Annet (spesifiser)                     |             |                     |                        |

#### Table 1.2 Uscan-bruk for B3-5-transduseren (P004200)

\* Bruken Lite organ er prostata

## Opplæring

Uscan-enheten er beregnet på å bli brukt av klinikere med egnede, faglige kvalifikasjoner og klinisk opplæring. Tiltenkte brukere innbefatter leger, sykepleiere, sykepleieres hjelpere, jordmødre og fysioterapeuter.

Alle brukere må lese det generiske ALARA-utdanningsprogrammet som fulgte med **Uscan** (se vedlagt ISBN 1-93004 7-71-1, *Medical Ultrasound Safety*) eller Health Canadas «Retningslinjer for sikker bruk av diagnostisk ultralyd» tilgjengelig på Health Canadas nettside. Dette programmet beskriver veiledningsprinsippet for diagnostisk ultralyd, hvor den kvalifiserte brukeren holder ultralydeksponeringen «så lavt som praktisk mulig» når en diagnostisk undersøkelse utføres.

I tillegg til det som er nevnt ovenfor, må brukere som har tenkt å bruke generell billeddiagnostikk, ha riktig opplæring innen ultralyd. Passende opplysninger om trening kan fås ved å kontakte <u>Signostics</u> eller det lokale, faglige organet.

For brukere som måler blærevolum, er det nødvendig med forståelse av anatomi og blærens plassering. Ultralydopplæring er nødvendig hvis det skal utføres justeringer av blærens ytterkant.

## Advarsel

✓ Du må ha egnet ultralydopplæring før du bruker systemet til generell ultralydbilleddiagnostikk eller justering av blæremålingens ytterkant.

## Innhold i Uscan-emballasjen

Uscan-emballasjen inneholder Uscan-sondekartongen med Uscan-sonden og tilbehør og Uscandisplaykartongen med et nettbrett (eller et håndholdt display) som er klart til bruk med forhåndsinnlastet Signostics-programvare.

Uscan-sondekartongen inneholder følgende:

- > En Uscan-sonde (med tilkoblet transduser).
- > To hurtigreferanseveiledninger.
- En Signostics-strømforsyning.
- En USB-flash-enhet inneholder:
  - > Brukerhåndboken.
  - > Opplæringsmaterialer, inkludert:
    - Et generisk ALARA-utdanningsprogram (se vedlagt ISBN 1-93004 7-71-1, *Medical Ultrasound Safety*).
  - Betingelser og vilkår for garanti.
  - Hurtigreferanse- og konfigurasjonsveiledninger.

Uscan-displaykartongen inneholder følgende:

- > Et nettbrett (eller håndholdt display) forhåndskonfigurert med Uscan-programvaren.
- En sondetilkoblingskabel.
- En Signostics-strømforsyning.
- En konfigurasjonsveiledning.

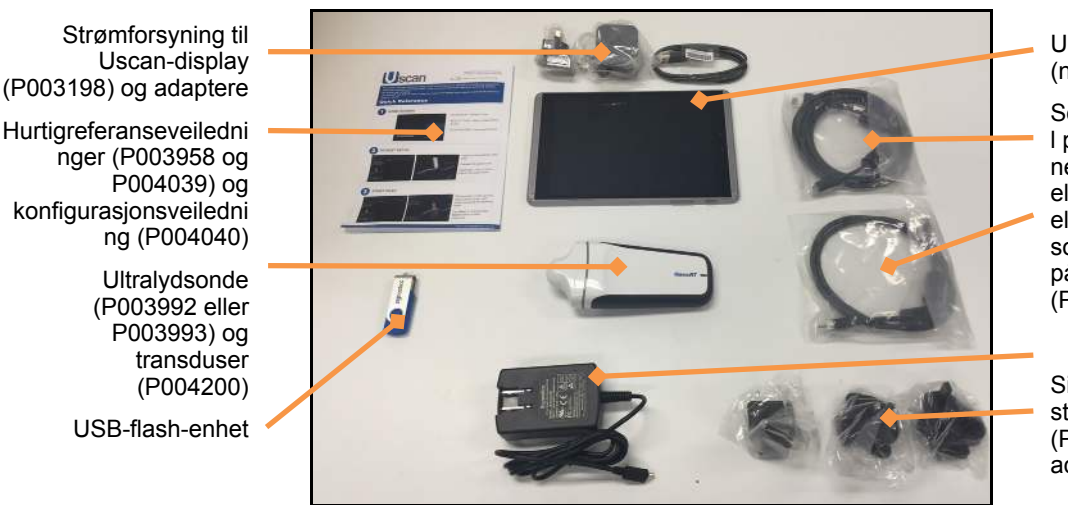

Fig 1.2 Uscan-emballasjeinnhold

Uscan-display (nettbrett vist)

Sondetilkoblingskabe I på 1800 mm til nettbrett (P003968 eller P003986) eller sondetilkoblingskabel på 900 mm til telefon (P003969)

Signosticsstrømforsyning (P003198) og adaptere

## Systemfunksjoner

**Uscan**-nettbrettets display og sonde vist fra forsiden vises i  $\underline{Fig 1.3}$ . Det håndholdte **Uscan**-displayet inneholder funksjonene i  $\underline{Fig 1.3}$  med unntak av forankringskontakten, men kan avvike fra oppsettet som vises.

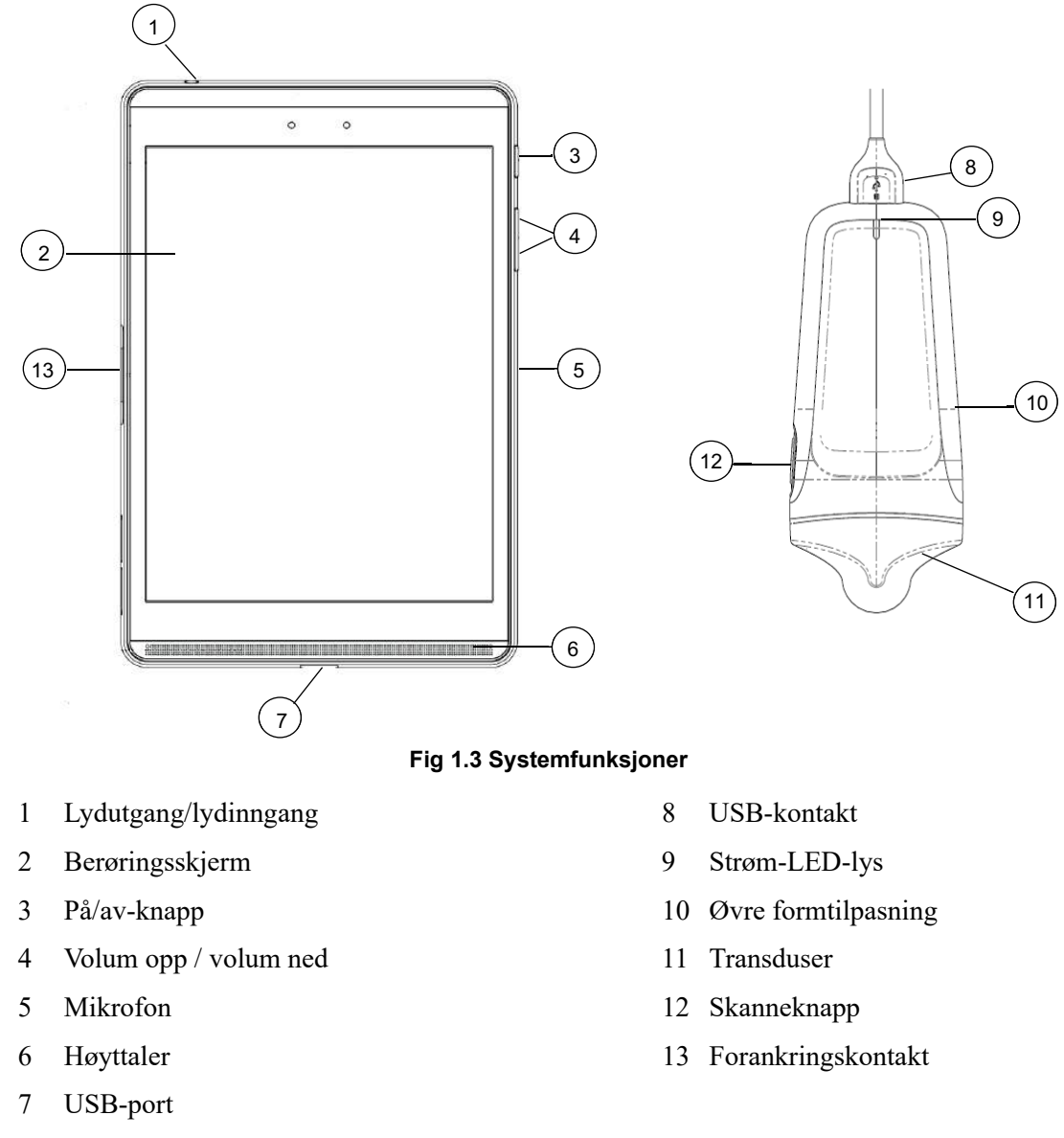

Kamera til strekkodeskanning er på baksiden av displayet.

#### Klassifikasjoner

Uscan drives av et internt batteri under skanning.

Signostics-strømforsyningen, P003198, sin klassifisering for beskyttelse mot elektrisk støt: Klasse II-utstyr.

B3-5-sektortransduseren (P004200) er: Pasientnær del av type BF.

Uscan-sonden er klassifisert som IPX1.

Uscan må ikke brukes i et oksygenrikt miljø.

Uscan er egnet for ikke-kontinuerlig drift (Driftsmodus (side 41)).

## Pasientmiljø

**Uscan** er tiltenkt å brukes på et medisinsk anlegg. Den er batteridrevet og det forventes at brukeren tar med systemet inn i pasientmiljøet for bruk. Strømforsyningsforbindelser for opplading må forbli utenfor pasientmiljøet. Se <u>Fig 1.4</u> for å se en tegning av pasientmiljøet. Når en strømforsyning er tilkoblet, må du forsikre deg om at tilkoblingen enkelt kan kobles fra.

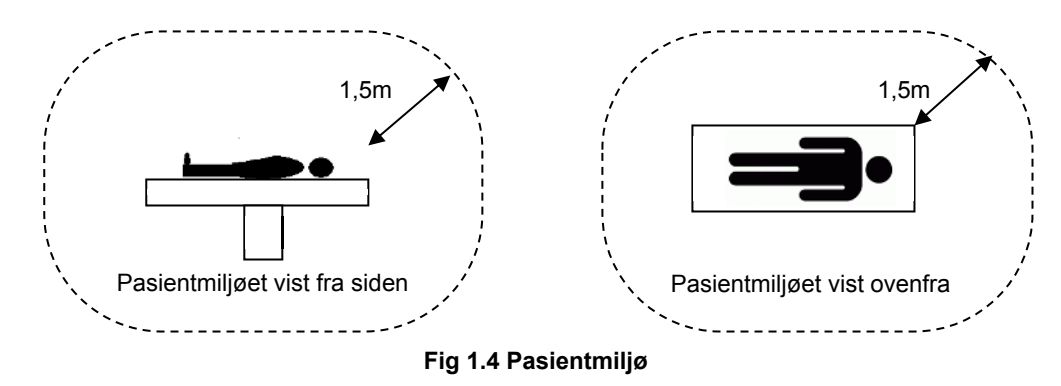

#### Advarsel

- Utstyret er ikke egnet for bruk i nærheten av BRANNFARLIG ANESTETISK MIKSTUR MED LUFT ELLER OKSYGEN ELLER DINITROGENOKSID.
- > Ikke bruk systemet nært høyfrekvent, kirurgisk utstyr, da det kan oppstå en brannfare.
- > Ikke lad opp systemet i pasientmiljøet.

#### A Forsiktighetsregler

> Ikke la væske komme inn i USB-kontakten på sonden eller noen kontakter på displayet.

Hvis du søler væske på sonden, displayet eller kabelen, må du umiddelbart fjerne væsken med en myk, tørr klut. Inspiser sondens USB-kontakt og displaykontaktene nøye for tegn på væskeinntrengning. Hvis det er tegn på væskeinntrengning eller hvis enheten oppfører seg uvanlig, må du ikke bruke den. Kontakt <u>Signostics</u>kundestøtte eller Signostics-distributøren umiddelbart. Følg også instruksjonene for rengjøring og desinfeksjon når det er nødvendig (se <u>Rengjøring</u>).

## Forsiktighetsregler, advarsler og kontraindikasjoner

For å sikre at enheten ikke er skadet og at brukernes og pasientens sikkerhet opprettholdes, må du lese og følge sikkerhetsreglene og advarslene nedenfor.

## Advarsler

- Vær forsiktig når det skannes i nærheten av et sår for å unngå skade eller ytterligere skade på det berørte området.
- Du må ha egnet ultralydopplæring før du bruker systemet til generell ultralydbilleddiagnostikk eller justering av blæremålingens ytterkant.
- Gjennomgå ultralydbildet når du måler blærevolumet på gravide eller postpartum-pasienter, og juster blæreytterkanten hvis den har inkludert fostervann eller livmor i målingen.
- Utstyret er ikke egnet for bruk i nærheten av BRANNFARLIG ANESTETISK MIKSTUR MED LUFT ELLER OKSYGEN ELLER DINITROGENOKSID.
- > Ikke bruk systemet nært høyfrekvent, kirurgisk utstyr, da det kan oppstå en brannfare.
- Ikke lad opp systemet i pasientmiljøet.
- > Uscan må kun lades opp med medfølgende strømforsyninger (ladere).
- **Uscan**-strømforsyninger er dedikerte enheter som kun skal brukes med Uscan-systemet.

- Strømforsyningen skal kun kobles til en nettstrømforsyning som er klassifisert ved 100–240 V og 50–60 Hz.
- > Ikke bruk enheten eller strømforsyningen hvis det er tegn på skade.
- Vær obs på at noen kan ha lateksallergi. Noen kommersielt tilgjengelige transduserdeksler inneholder lateks. Se USAs FDA-varsling: *«Medical Alert: Allergic Reactions to Latex-Containing Medical Devices»*, utgitt 29. mars 1991.
- Kontroller tilkoblingskabelen, kontaktene og systemkabinettene før bruk for sprekker eller slitasje. Ikke bruk hvis skadet.
- > Ingen modifikasjon av dette utstyret er tillatt.
- Denne enheten inneholder ingen deler det kan utføres service på av bruker. Kontakt <u>Signostics</u>-kundestøtte eller Signostics-distributøren for mer vedlikehold eller reparasjon.
- Det interne sondebatteriet skal ikke skiftes ut av brukeren. Hvis dette gjøres, kan det oppstå en branneller eksplosjonsfare.
- Fjern alle partikler og annet materiale fra sprekker og overflater når du rengjør systemet og komponentene.
- ➢ Enheten leveres usteril.
- Rengjør og desinfiser transduseren mellom pasientene.
- > Før rengjøring eller desinfisering må Uscan slås av og kobles fra strømforsyningen.
- Ikke senk sonden, displayet eller strømforsyningen (laderen) i væske da det kan oppstå elektrisk støt. Ultralydssonden er IPX1 noe som gjør at vannet faller vertikalt på sonden. Det kan være at displayet er IPX0 og ikke har noen beskyttelse mot inntrenging av vann.
- Rengjør og desinfiser systemet før det plasseres i en bag for transportering. Bruk medfølgende Signostics-sondeholder for å oppbevare sonden. Rengjør og desinfiser sondeholderen regelmessig.
- Etter rengjøring eller desinfeksjon må du undersøke ultralydssonden og displayet nøye for sprekker eller lekkasjer, og hvis det har oppstått skade, må bruken av systemet avsluttes. Kontakt så <u>Signostics</u>kundestøtte eller Signostics-distributøren.
- > Brukeren må ikke berøre noen enhetskontakter når brukeren er i fysisk kontakt med pasienten.
- Uscan-sonden kobles til et Uscan-display som kjører Signostics-programvare for å konfigurere et medisinsk system. Displayet er sertifisert av Signostics som en del av et medisinsk system i henhold til IEC 60601-1: 3. utgave.
- Ikke koble Uscan-displayet til eksterne datamaskiner eller eksterne enheter via USB-porten, med mindre systemet ligger utenfor pasientområdet. Manglende overholdelse av disse retningslinjene kan føre til elektrisk støt.
- Montering av Uscan-displayet på en mobilstasjon er konfigurering av et medisinsk system. Bruk kun medfølgende mobil stasjon fra Signostics (P004013).
- Uscan må kun kobles til tilbehør som er angitt som kompatibelt. Kontakt <u>Signostics</u>-kundestøtte eller Signostics-distributøren for informasjon om kompatibelt tilbehør og systemer.
- Hvis det er nødvendig skal Uscan-sonden kun lades opp med medfølgende Signostics-strømforsyning (lader) (P003198).
- > Uscan-strømforsyninger er dedikerte enheter som kun skal brukes med Uscan-systemet.
- Ikke åpne eller modifiser Signostics-strømforsyningen P003198 eller andre strømforsyninger som følger med – risiko for elektrisk støt
- Hvis det er behov for en skjøteledning når den mobile Signostics-stasjonen (ekstrautstyr) brukes, må du bare bruke en skjøteledning og en strømkabel som er sertifisert til å samsvare med IEC 60601-1, og fest utstyret til stativet ved hjelp av en bolt og verktøy.

- Etter lagring ved ekstreme temperaturer, må du kontrollere transduserens overflatetemperatur før du setter dem på en pasient. En kald eller varm overflate kan brenne en pasient.
- > Unngå muskel- og skjelettforstrekking ved langvarig bruk av Uscan.
- Ikke brenn eller kast enheten i vanlig avfall når den skal kasseres. Lithiumbatteriet utgjør en potensiell fare for miljøet og er brannfarlig.
- Uscan oppfyller kravene i IEC 60601-1, 3. utgave. For å unngå fare for skade eller elektrisk støt, må alle sikkerhetsinstruksjoner og advarsler følges.
- Uscan oppfyller kravene til elektromagnetisk kompatibilitet i AS/NZ CISPR 11:2004 og IEC 60601-1-2:2007. Elektronisk og mobilt kommunikasjonsutstyr kan imidlertid overføre elektromagnetisk energi gjennom luft, og det er ingen garanti for at interferens ikke vil oppstå i en bestemt installasjon eller et miljø. Interferens kan føre til artefakter, forvrengning eller degradering av ultralydbildet. Hvis Uscan forårsaker eller reagerer på interferenser, må du prøve å justere Uscan eller den berørte enheten, eller øke separasjonsavstanden mellom enhetene. Kontakt <u>Signostics</u>-kundestøtte eller Signostics-distributøren for mer informasjon
- Når den mobile stasjonen (ekstrautstyr) brukes, kan Uscan-systemet være utsatt for elektrostatisk utladning og kan kreve manuelt inngrep. Hvis en elektrostatisk utladning resulterer i en feil, kobler du fra sonden og kobler den til igjen for å gjenopprette driften.
- Neurologisk bruk på pasienter med Creutzfeldt-Jakobs sykdom må ikke utføres. Enheten kan ikke desinfiseres etter en slik bruk.
- ALARA-prinsippet (As Low As Reasonably Achievable (så lavt som praktisk mulig)) skal følges under all medisinsk ultralydseksponering

#### A Forsiktighetsregler

- > Føderal lov (USA) begrenser denne enheten til salg av eller på ordre fra en lege.
- Ultralydtransduserkrystaller er skjøre og blir lett skadet dersom de dunkes borti, mistes eller ristes for mye.
- > Unngå unødig bøying eller vikling av tilkoblingskabelen.
- Uscan må lades minst hver sjette måned, selv om du ikke bruker enheten. Ved oppbevaring i mer enn 3 dager, oppbevares den ved omgivende eller kjøligere temperatur.
- > Bruk kun anbefalte desinfeksjonsmetoder.
- Vær sparsom når du bruker abrasive rengjøringsmidler, isopropylalkohol eller løsemidler, og hvis du bruker det, må du umiddelbart vaske og fjerne resterende stoffer fra Uscan.
- > Ikke steriliser noen deler av Uscan-enheten ved hjelp av varme.
- Minimer bruken av alkoholbasert desinfeksjonsmiddel på fargede overflatematerialer. Langvarig bruk kan føre til materialdegradering. Hvis alkoholbasert desinfeksjonsmiddel påføres overflaten, må det fjernes umiddelbart ved å tørke av med en fuktig klut.
- > Drift, lad og oppbevar Uscan innenfor godkjente miljøparametere.
- Uscan inneholder sensitive komponenter og kretser. Manglende overholdelse av riktige statiske kontrollprosedyrer kan føre til skade på systemet. Eventuelle feil må rapporteres til <u>Signostics</u>kundestøtte eller Signostics-distributøren for reparasjon.

## / Kontraindikasjoner

- Uscan er kun beregnet på perkutan skanning. Ikke prøv intrakavitetsbilleddiagnostikk. Spesielt er transøsofageal, transvaginal og transrektal skanning kontraindisert.
- Uscan er ikke beregnet på oftalmisk bruk eller bruk som forårsaker at den akustiske strålen passerer gjennom øyet.

## Merking

| Symbol                                                                                                    | Forklaring                                                                                                    |
|----------------------------------------------------------------------------------------------------|----------------------------------------------------------------------------------------------------|
|                                                                                                    | Produsent                                                                                                    |
| C € 0086                                                                                                    | Produsentens erklæring om produktoverensstemmelse med gjeldende<br>EØF-direktiver og referansenummeret til teknisk kontrollorgan                |
| Intertek nasjonalt anerkjent testlaboratoriums sertifiseringsmerk<br>Canada og USA                              |                                                                                                    |
| TUV Rheinland nasjonalt anerkjent testlaboratoriums sertifise                                                   |                                                                                                    |
| <b>C 911 US</b><br>E 2 0 0 0 5 9                                                                                | UL Recognized Component-merke som bekrefter samsvar med kanadiske og amerikanske krav                                                           |
| F©                                                                                                    | Testet for å overholde FCC-standarder                                                                                                    |
|                                                                                                    | Klasse II-utstyr                                                                                                    |
| Ŕ                                                                                                    | Pasientnær del av type BF (B = body, F = floating)                                                                                              |
| $\bigwedge$                                                                                                    | Forsiktighetsregel eller advarsel                                                                                                    |
| ĺ                                                                                                    | Se bruksanvisningen                                                                                                    |
| X                                                                                                    | Ikke kasser dette produktet i vanlig søppel eller på fyllplass (se EU-<br>kommisjonens direktiv 93/86/EØF). Se lokale forskrifter for kassering |
| IPX1 Grad av beskyttelse mot fuktighet for ultralydssonden. Sonden er mot virkninger av vertikalt fallende vann |                                                                                                    |
| REF                                                                                                    | Delenummer                                                                                                    |
| SN                                                                                                    | Serienummer                                                                                                    |
| $\sim$                                                                                                    | Produksjonsdato                                                                                                    |
| min °C                                                                                                    | Temperaturbegrensning                                                                                                    |
|                                                                                                    | Fuktighetsbegrensning                                                                                                    |
| <b>(</b>                                                                                                    | Atmosfærisk trykkbegrensning                                                                                                    |
| Plasser boksen med denne siden opp                                                                              |                                                                                                    |
| Likestrøm (DC)                                                                                                  |                                                                                                    |
| $\sim$                                                                                                    | Vekselstrøm (AC)                                                                                                    |
| A                                                                                                    | Farlig spenning                                                                                                    |

| Symbol  | Forklaring                                                                                                    |
|---------|----------------------------------------------------------------------------------------------------|
| ₩       | Skanneknapp                                                                                                    |
| Rx only | Forsiktighetsregel: Føderal lov (USA) begrenser denne enheten til salg av<br>eller på ordre fra en lege eller annen utøver som er lisensiert etter lov, i<br>staten der han/hun bruker eller bestiller enheten |

## Kontaktinformasjon

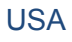

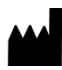

| EchoNous Inc.                 |                               |
|-------------------------------|-------------------------------|
| 8310 154th Avenue NE          |                               |
| Building B, Suite 200         |                               |
| Redmond, WA 98052             |                               |
| Teknisk støtte (gratisnummer) | 844-502-7094                  |
| Salg (gratisnummer)           | 844-854-0800                  |
| E-post                        | support@signosticsmedical.com |
| Nettside                      | www.signosticsmedical.com     |

#### Det europeiske økonomiske samarbeidsområdet

Kontakt Signostics-distributøren, EchoNous Inc. (USA) eller se nettsiden. For regulatoriske forhold kontakter du Priory Analysts.

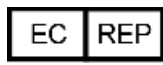

Autorisert representant: Priory Analysts Ltd The Pinnacle 160 Midsummer Boulevard Milton Keynes MK9 1FF Storbritannia

#### Australia

| Australsk sponsor:        |                            |
|---------------------------|----------------------------|
| Signostics Limited        |                            |
| PO Box 1048 Pasadena      |                            |
| 1284 South Road           |                            |
| Clovelly Park, SA 5042    |                            |
| Australia                 |                            |
| Telefon                   | 08 7424 0600               |
| Faks                      | 08 7424 0601               |
| Gratisnummer i Australia: | 1800 SIGNOS (1800 744 667) |

## Varemerker og dokumentopphavsrett

EchoNous<sup>®</sup>, Uscan<sup>®</sup>, EchoNous<sup>®</sup>-logoen og Uscan<sup>®</sup>-logoen er registrerte varemerker tilhørende EchoNous, Inc. og datterselskaper i USA og andre land. Uautorisert bruk er strengt forbudt.

Mopria<sup>®</sup>, Mopria<sup>®</sup>-logoen og Mopria<sup>®</sup>-allianselogoen er registrerte varemerker og servicemerker tilhørende Mopria Alliance, Inc. i USA og andre land. Uautorisert bruk er strengt forbudt.

Alle andre varemerker tilhører deres respektive eiere.

© EchoNous, Inc., 2017

## 2. KOMME I GANG

## Pakke ut boksene

Uscan-systemet sendes i flere bokser. Sørg for at du ikke stikker noe skarpt gjennom toppen av boksene når de åpnes. Kontroller at du har mottatt alle bestilte komponenter:

- Et Uscan-display (med forhåndsinstallert Signostics-programvare), tilknyttet strømforsyning, sondetilkoblingskabel, beskyttende deksel og konfigurasjonsveiledning.
- > En Uscan-sonde med Signostics-strømforsyning, USB-flash-enhet og hurtigreferanseveiledning.

#### Alternativer

- > Bærebag med sondeholder og beskyttende deksel.
- > Trådløs skriver (Citizen Systems, modell CMP-20BTU, 2" mobil skriver med Bluetooth).
- Trådløs strekkodeskanner (ikke tilgjengelig i alle land. Kontakt <u>Signostics</u>-kundestøtte eller Signostics-distributøren for anbefalte skannere).
- Mobil stasjon (P004013) med Signostics-strømforsyning og sondetilkoblingskabel.

Hvis noen deler mangler eller er skadet, må du kontakte <u>Signostics</u>-kundestøtte eller Signostics-distributøren så fort som mulig.

## Koble til og fra strømforsyning

Du bør lade displayet og sonden helt opp før du bruker utstyret for første gang (se  $\underline{Fig 2.1}$ ).

## Advarsel

- ✓ Uscan må kun lades opp med medfølgende strømforsyninger (ladere).
- ✓ Uscan-strømforsyningen er en dedikert enhet som kun skal brukes med Uscan-systemet.
- ✓ Strømforsyningen skal kun kobles til en nettstrømforsyning som er klassifisert ved 100–240 V og 50–60 Hz.
- ✓ Ikke bruk enheten eller strømforsyningen hvis det er tegn på skade.

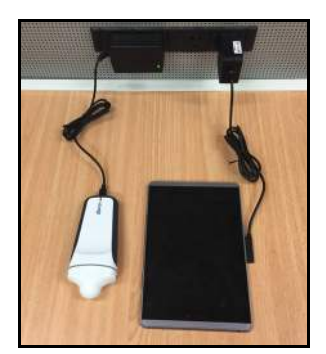

Fig 2.1 Strømforsyningstilkoblinger (nettbrett vist)

Lad opp displayet med strømforsyningen som følger med displayet. Kontakten er magnetisk og kan bare kobles i én retning.

**Uscan**-sonden inneholder et internt, oppladbart batteri. Sonden kan lades opp direkte ved hjelp av strømforsyningen (P003198) som vist i Fig 2.1. Hvis sonden kobles til nettbrettdisplayet, og nettbrettdisplayet kobles til strømforsyningen, blir både display- og ultralydssondebatteriene ladet sammen. Det håndholdte displayet har ikke separate ladere og USB-porter, slik at samtidig ladning ikke er mulig.

Hvis det er nødvendig, kan du lade sonden ved hjelp av Signostics-strømforsyningen (P003198) (se <u>Fig 2.1</u>). For å koble fra alle nettspenninger fra utstyret, fjerner du strømforsyningstilkoblingen og (hvis aktuelt) sondens strømforsyningstilkobling.

## Konfigurere systemet

Se <u>Oppsett av mobil stasjon</u> for å konfigurere systemet med den mobile stasjonen (ekstrautstyr). Følg instruksjonene nedenfor (og se <u>Fig 2.2</u>) for å konfigurere systemet for mobil bruk:

- 1. Trykk og hold inne *strømknappen* i to sekunder for å slå på Uscan-displayet.
- 2. Uscan-applikasjonens konfigurasjonsveiviser vil startes. Konfigurer følgende:
  - 2.1 Språk.
  - 2.2 Dato og klokkeslett.
  - 2.3 Wi-Fi-tilkobling.
  - 2.4 Registreringsinformasjon.
- 3. Sett displayet inn i dekselet.
- 4. Sett USB-kabelen inn i displayet.
- 5. Sikre kabelen i den medfølgende kabelklemmen (kun på nettbrett).
- 6. Sett den andre enden av kabelen inn i Uscan-sonden.
- 7. Koble medfølgende displaylader til displayet og lad systemet helt opp.

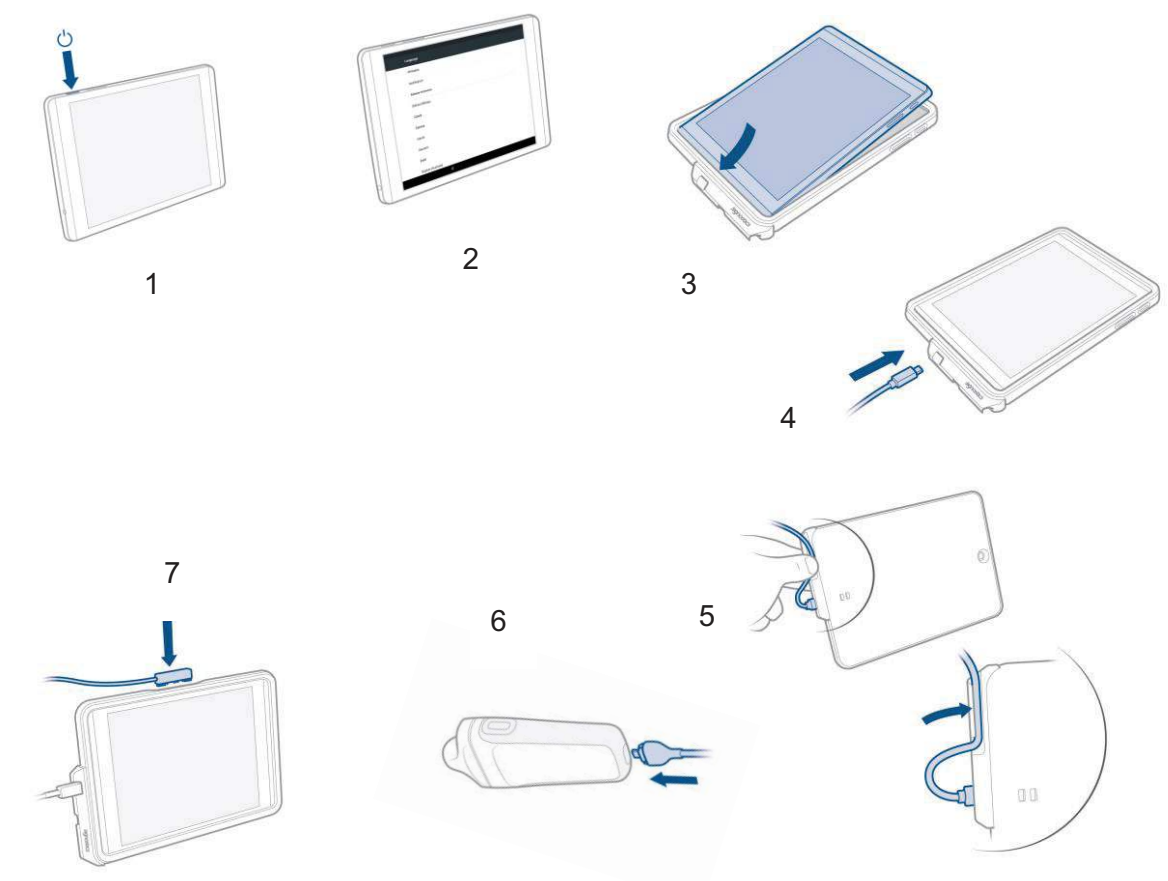

Fig 2.2 Displayoppsett

Etter oppsettet vises **Uscan**-startskjermen (se <u>Fig 2.3</u>) og enheten er klar til bruk med standardinnstillinger. Standardinnstillingene er egnet for bruk av én enkelt bruker av systemet, og når pasientdata ikke lagres på eksterne servere. Systemet kan egendefineres ytterligere ved å velge preferanser (se <u>Innstillinger</u>).

## Grunnleggende enhetskontroll

Uscan kommuniserer med brukeren på mange måter.

- > Menyer
- Skjermer og vinduer
- > Meldingsbokser
- > Ikoner

Naviger ved å bruke berøringsskjermen og ved å bruke vanlige kontrollgester som trykk, dra, klyp, spre og bla. Systemets kontroller og statuser vises i Fig 2.3.

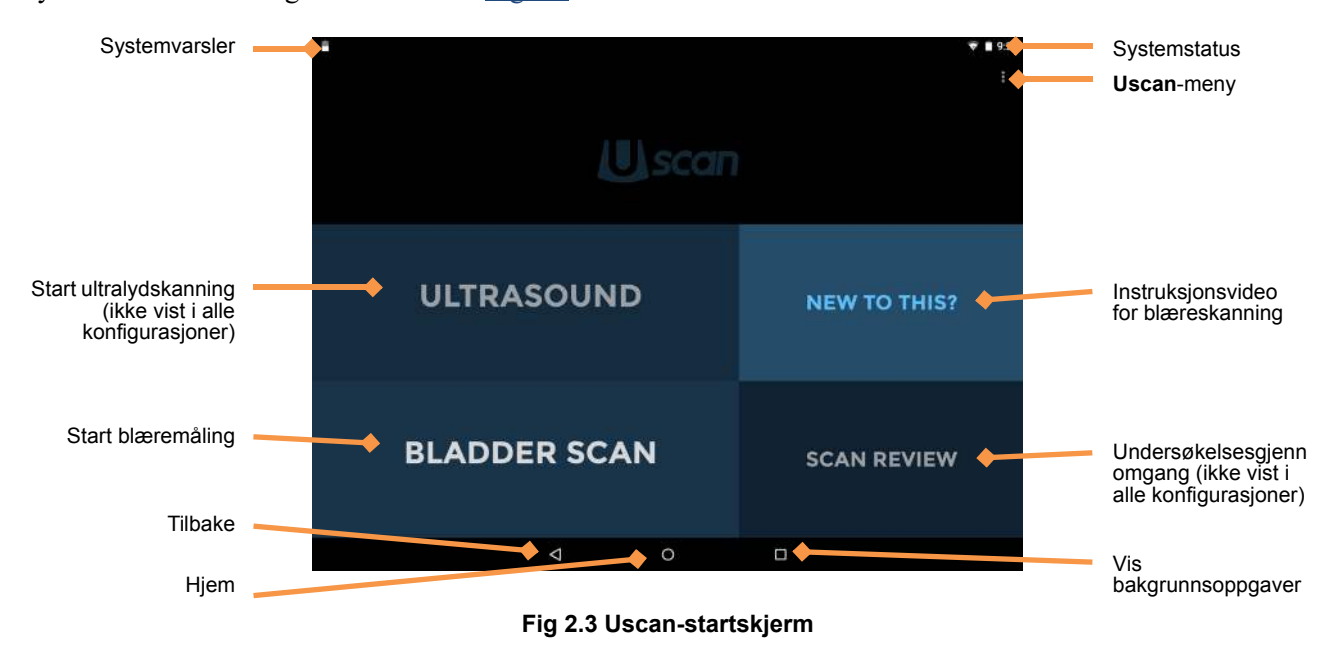

#### Systemkontroller

Det er tre systemkontroller tilgjengelige nederst på skjermen:

➤ ☑ Back – trykk for å gå tilbake til forrige skjerm.

**∨** *Hide* – vises når et tastatur er aktivt. Trykk for å skjule tastaturet.

- *Home* trykk for å gå tilbake til *startskjermen*.
- Tasks trykk for å vise bakgrunnsoppgaver (dette bør ikke brukes av andre enn administratorer eller servicepersonell).

#### Systemstatusikoner

Systemstatusikonene vises øverst til høyre på skjermen.

- Nettbrettets (eller telefonens) batteristatus.
- ➤ ▼ Wi-Fi-status.
- Bluetooth-status (brukes til trådløs utskrift og strekkodeskanning).
- > **O** Lokasjonstjenester Enhetens GPS er aktiv og sender signaler.

#### Systemvarslingsikoner

Systemvarslingsikonene vises øverst til venstre på skjermen.

- Sondens batteristatus.
- > D Opplastingsinformasjon for ekstern lagring.
- Oppdateringsinformasjon om Uscan-programvare (ikke for Japan).
- Ekstern enhetsleder har lokalisert enheten.

#### Uscan-meny

Trykk **i** for å gå til Uscan-menyen. Følgende menyelementer er tilgjengelige:

- > Settings gir tilgang til alle systeminnstillinger for Uscan-applikasjonen og nettbrettet.
- > *About* viser programvarens versjonnummer og lisensnøkler.

#### Innstillinger

Hvis du vil konfigurere eller endre Uscan-preferansene eller nettbrettets systeminnstillinger, trykker du på fra startskjermen og velger **Settings**. Følgende preferanser kan konfigureres:

- **Exam Data Storage** trykk for å se lagringspreferanser
  - Local Storage velg for å lagre pasienter og bilder på automatisk på nettbrettets (eller telefonens) interne lagringsplass.
  - > *Remote Storage* velg for å lagre pasienter og bilder på automatisk på en ekstern server.
    - Ekstern server velg hvilken type ekstern server. Alternativer vises kun hvis gjeldende lisens er kjøpt og installert (se <u>Avansert konfigurasjon for enhet og IT</u>).
  - > Patient Data velg kilden til pasientlister (se <u>Avansert konfigurasjon for enhet og IT</u>).
  - Exam Patient Details velg for å tvinge brukere til å angi pasientinformasjon før skanningen startes.
  - Send Anonymized Data to Signostics velg for å sende anonymiserte bilder til Signostics for å bidra til fremtidig produktforbedring. Forhør deg med arbeidsplassens dataretningslinjer eller juridiske avdeling før du aktiverer dette alternativet.
  - Send data over metered connection velg for å tillate at data sendes når enheten er koblet til en forbruksmålt (mobil) tilkobling.
- Organization trykk for å oppgradere registreringsdetaljer, inkludert organisasjonens navn og adresse. Disse detaljene sendes til Signostics når en nettverkstilkobling er tilgjengelig.
- Printing velg skrivertypen None, Network Printer (se <u>Konfigurere nettverksskriver (ekstrautstyr</u>)) eller Bluetooth Mobile Printer (se <u>Konfigurere Bluetooth-skriver (ekstrautstyr</u>)).
- **Display** trykk for å se displaypreferanser.
  - Show Organization and Transducer Frequency velg for å vise organisasjonens og transduserens midtfrekvens på ultralydbildet.
  - > *Ruler* velg for å vise en linjal med cm-merker nederst på venstre side av ultralydskjermen.
  - Show Ultrasound Button fjern valg for å fjerne hurtigtilgang til ultralydskanninger fra startskjermen.
  - Show Bladder Image by Default avgjør om ultralydbildet skal være synlig eller ikke når blæreskanninger utføres.

- Clinical trykk for å se kliniske preferanser
  - Default Patient Type trykk for å endre standard pasienttype (normal, pediatrisk, dyp, gravid, fantom, «Use last selected value» eller «Ask each time»).
  - Strict Probe Positioning Rules velg for å forhindre vifting under blæreskanninger med mindre blæren eller underlivsbenet oppdages.
- Administration se avsnittet <u>Avansert konfigurasjon for enhet og IT</u> for avansert brukeradministrering og konfigurering av flere enheter med samme preferanser.
- Maintenance gir vedlikeholdsrelatert funksjon, inkludert tilgang til programvareoppdateringer.
- System Settings gir tilgang til nettbrettets systeminnstillinger, inkludert Wi-Fi, Bluetooth, displayinnstillinger, lokasjonstjenester, tilknyttede kontoer for enhetssporing, språk og dato og klokkeslett.

# Konfigurere nettverksskriver (ekstrautstyr)

Nettverksutskrift aktiverer Mopria-utskriftstjeneste. Mopria-utskriftstjenesten aktiverer skriving til Mopriasertifiserte flerfunksjonsskrivere fra mange produsenter som er koblet til Wi-Fi-nettverket (se <u>www.mopria.org</u>). Følg instruksjonene nedenfor for å konfigurere nettverksutskrift.

- > Trykk på **Uscan-menyen** og velg **Settings**.
- ➢ Trykk på System Settings.
- Bla ned og trykk på *Printing*.
- > Trykk på *Mopria Print Service*.
- Skyv skjermknappen til høyre for å slå på Mopria Printing.
- Trykk på Home for å gå tilbake til Uscan-startskjermen.
- > Trykk på **Uscan-menyen** og velg **Settings**.
- > Trykk på **Printing**.
- > Trykk på *Printer Type* og velg *Network Printing*.
- Trykk på Home of for å gå tilbake til Uscan-startskjermen.
- Et skriverikon vises på alle blære- og ultralydbilder når Network Printing er valgt.

# Konfigurere Bluetooth-skriver (ekstrautstyr)

En Bluetooth-skriver (ekstrautstyr) er tilgjengelig. Slå på den trådløse skriveren og følg instruksjonene nedenfor for å konfigurere skriveren:

- Fra startskjermen trykker du på Uscan-meny og velger Settings. Trykk på System Settings. Trykk på Bluetooth.
- Skyv skjermknappen til høyre for å slå på Bluetooth.
- > Velg *Mobile Printer* for å sammenkoble med systemet (se Fig 2.4).
- > Trykk på *Home* for å gå tilbake til Uscan-*startskjermen*.
- > Trykk på **Uscan-menyen** og velg **Settings**.
- Trykk på *Printing*. Trykk på *Printer Type* og velg *Bluetooth Mobile Printer*. Trykk på *Bluetooth Printer*.
- > Velg den sammenkoblede skriveren fra listen (se  $\underline{Fig 2.5}$ ).
- > Trykk på *Home* for å gå tilbake til Uscan-*startskjermen*.

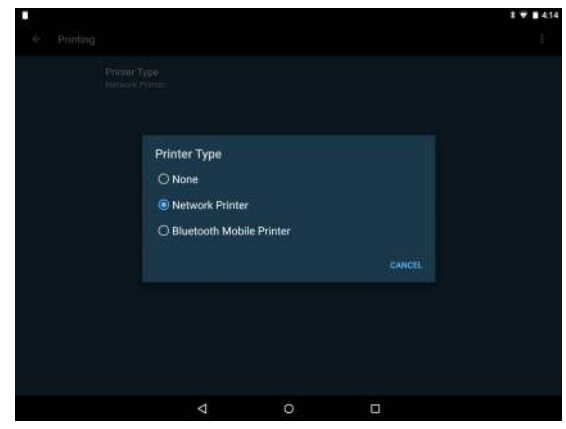

Fig 2.4 Skrivertype

| - 10 C |                                                                       | \$101 ▽∎138 |
|--------|-----------------------------------------------------------------------|-------------|
|        | Bluetooth                                                             |             |
|        |                                                                       |             |
|        | Available devices                                                     |             |
|        | Mobile Printer                                                        |             |
|        | HYDRA                                                                 |             |
|        | Nexus 9 is visible to needly devices while Bluetooth entirgs is open. |             |
|        |                                                                       |             |
|        |                                                                       |             |
|        |                                                                       |             |
|        |                                                                       |             |
|        |                                                                       |             |
|        |                                                                       |             |
|        |                                                                       |             |
|        |                                                                       |             |
|        | 4 O 🗆                                                                 |             |
|        |                                                                       |             |

Fig 2.4 Bluetooth-sammenkobling

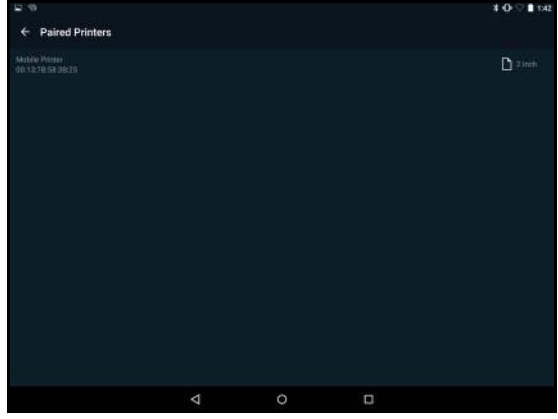

Fig 2.5 Konfigurere Bluetooth-skriver

## Konfigurere strekkodeskanner (ekstrautstyr)

En strekkodeskanner (ekstrautstyr) er støttet i noen land. Strekkodeskanning ved hjelp av enhetens kamera er også støttet. For å konfigurere den trådløse strekkodeskanneren, slår du den på og følg så instruksjonene nedenfor:

- > Fra startskjermen trykker du på Uscan-menyen. Velg Settings, og velg System Settings.
- ➢ Trykk på *Bluetooth*.
- Skyv skjermknappen til høyre for å slå på Bluetooth.
- > Velg strekkodeskanneren som skal sammenkobles med systemet.
- > Trykk på *Home* for å gå tilbake til Uscan-*startskjermen*.

## Skjermbilder for billeddiagnostikk

#### Skjermbilder for ultralydskanning

Trykk på *Ultrasound* på *startskjermen* for å starte en ultralydundersøkelse. Se <u>Fig 2.7</u> for ultralydskjermoppsett.

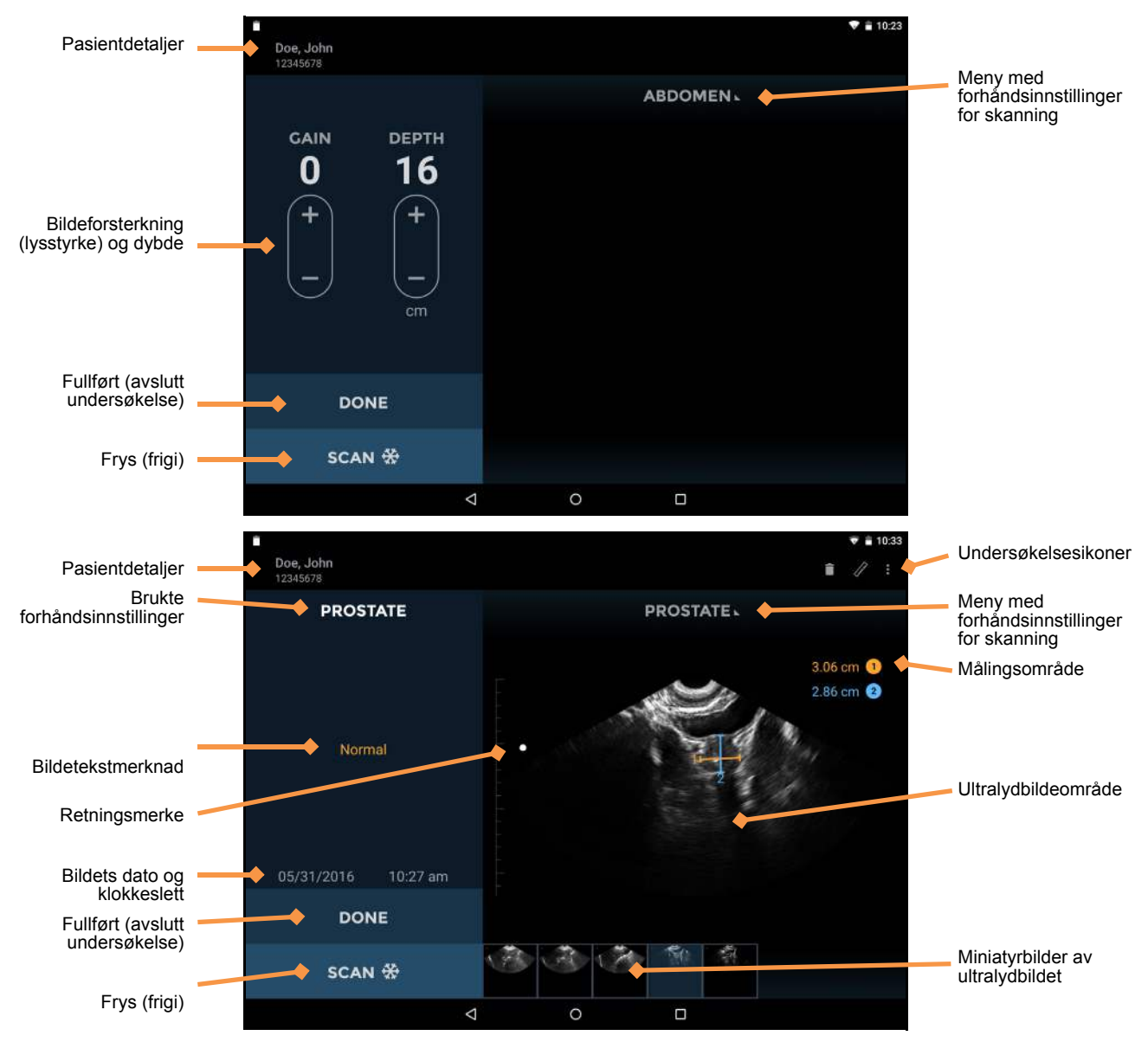

Fig 2.7 Skjermbilder for ultralydskanning

Ultralydskjermenes oppsett inneholder følgende områder:

- > *Patient Details* viser pasientdetaljer for gjeldende undersøkelse.
- > *Preset Used* viser skanneforhåndsinnstillingene som brukes på gjeldene bilde.
- > *Image Text Annotation* viser tekstmerknader på bildet.
- > *Image Date and Time* viser dato og klokkeslettet for bildet.
- *Gain and Depth Controls* justerer forsterkningen (lysstyrken) eller dybden til systemet.
- > **Orientation Mark** korresponderer med skanneknappens retning på sonden.
- > **Done** trykk for å avslutte og lagre undersøkelsen.
- Scan (Stop) trykk for å starte (frigi) og stoppe (fryse) skanninger.
- Exam Icons vises avhengig av undersøkelsens kontekst. Ikoner inkluderer hjelp, utskrift, måling, film, slett og en meny for å få tilgang til andre funksjoner (merknader, notater). Trykk for å aktivere funksjonen som er tilknyttet ikonet.
- Scan Preset Menu trykk for å bytte til en annen skanneforhåndsinnstilling.
- > Measurement Area område for å vise diametermålerens målinger.
- > Ultrasound Image område for å vise ultralydbilder.
- > *Image Thumbnails* vises for flere bilder i undersøkelsen. Trykk på et miniatyrbilde for å vise et bilde.

#### Skjermbilder for blæreskanning

Trykk på Bladder Scan på startskjermen for å starte en blæremåling. Se Fig 2.8 for blæreskjermoppsett.

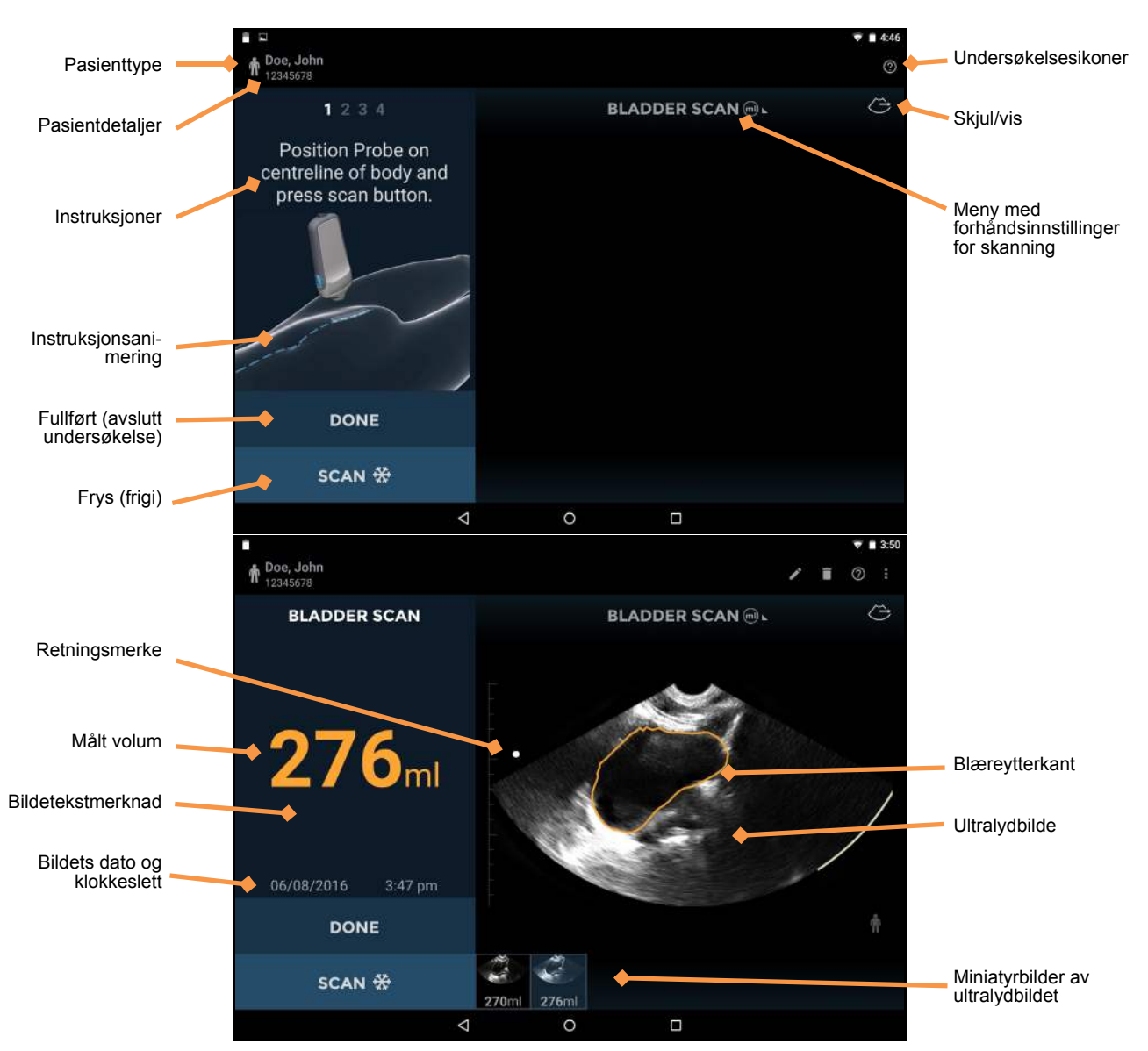

Fig 2.8 Skjermbilder for blæreskanning

Blæreskjermenes oppsett inneholder følgende områder:

- > *Patient Type* trykk for å endre pasienttype (normal, pediatrisk, dyp, gravid, fantom).
- > *Patient Details* viser pasientdetaljer for gjeldende undersøkelse.
- > Instructions instruksjoner for nåværende trinn som kreves for blæremåling.
- > Instruction animation animasjoner av nåværende trinn som kreves for blæremåling.
- > **Done** trykk for å avslutte og lagre undersøkelsen.
- Scan (Stop) trykk for å starte (frigi) og stoppe (fryse) skanninger.
- > Orientation Mark korresponderer med skanneknappens retning på sonden.
- Measured Volume målt volum i milliliter.
- > Image Text Annotation viser tekstmerknader på bildet.
- > *Image Date and Time* viser dato og klokkeslettet for bildet.

#### Uscan Brukerhåndbok

- Exam Icons vises avhengig av undersøkelsens kontekst. Trykk for å aktivere funksjonen som er tilknyttet ikonet.
- > *Hide/Unhide* skjul eller vis ultralydbildeområdet.
- Scan Preset Menu trykk for å bytte fra blæreskanning til en forhåndsinnstilling for blæreskanning.
- > *Ultrasound Image* område for å vise ultralydbilder.
- Image Thumbnails vises for flere bilder i undersøkelsen. Trykk på et miniatyrbilde for å vise et bilde.

## Anbefalt ultralydoverføringsgel

Signostics anbefaler å bruke Aquasonic 100 Ultrasound Transmission Gel produsert av Parker Laboratories, INC. Fairfield, New Jersey 07004.

## Anbefalte sterile hylser til ultralydsonder

Der det er mulig at det oppstår væskekontaminering, skal ultralydsonden være dekket med en egnet, steril hylse, som vil fremme aseptikk og minimere rengjøring. Se <u>Signostics</u>-nettsiden for en liste over kompatible sondedeksler der du bor.

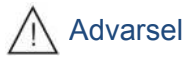

✓ Vær obs på at noen kan ha lateksallergi. Noen kommersielt tilgjengelige transduserdeksler inneholder lateks. Se USAs FDA-varsling: *«Medical Alert: Allergic Reactions to Latex-Containing Medical Devices»*, utgitt 29. mars 1991.

## 3. SKANNING

## Advarsel

- ✓ Kontroller tilkoblingskabelen, kontaktene og systemkabinettene før bruk for sprekker eller slitasje. Ikke bruk hvis skadet.
- ✓ Ikke koble til strømforsyningene og strømuttakene når systemet er i pasientmiljøet.

#### Klargjøre for undersøkelse

Før skanning må du kontrollere at du har tilgang til alt du trenger, og at enheten er klar til å skanne som følger:

- Systemet er slått på og har batteriladning tilgjengelig for å skanne (sondenes LED-lys blinker grønt og displayets batteriikoner viser ladning).
- Uscan-transduseren har blitt rengjort eller desinfisert etter behov (se <u>Rengjøre og desinfisere</u> <u>transduser</u>).
- > Du har egnet ultralydoverføringsgel tilgjengelig.
- > Pasienten er plassert hensiktsmessig i en liggende stilling.

## **Standard innstillinger**

Trykk på *strømknappen* for å slå på systemet. Justerbare innstillinger kan ikke øke akustisk utgang, slik at enheten alltid fungerer innenfor sikre akustiske utgangsnivåer. *Startskjermen* vises når enheten er på (Fig 3.1), med fire alternativer:

- Trykk på Ultrasound for å utføre en undersøkelse med standard abdominal skanning. Dette alternativet er ikke tilgjengelig når Uscan-innstillingen «Show Ultrasound button on home screen» er avmerket.
- Trykk på *Bladder Scan* for å utføre en undersøkelse med standard måling av blærevolum.
- > Trykk på New To This? for å se en hjelpevideo.
- Trykk på Scan Review for å gjennomgå lokalt lagrede undersøkelser. Dette alternativet er ikke tilgjengelig hvis Local Storage ikke er aktivert under Innstillinger.

## Ultralydskanning

Trykk på *Ultrasound* på *startskjermen* (se Fig 3.1) for å starte en ultralydundersøkelse.

#### Ultralydforhåndsinnstillinger

Trykk på *Scan Preset Menu* (Fig 3.2) for å endre forhåndsinnstillingen.

Skanneforhåndsinnstillinger er egendefinerte ultralydinnstillinger for hver klinisk bruk.

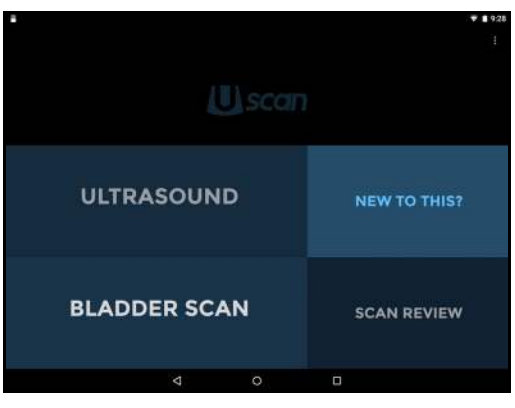

Fig 3.1 Startskjerm

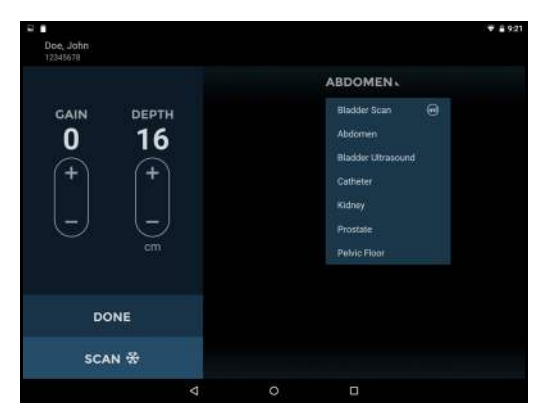

Fig 3.2 Velge forhåndsinnstillinger

#### Ultralydskanning

Sondens *skanneknapp* **\*** korresponderer med *retningsikonet* på displayet. Konvensjonen er for at *skanneknappen* **\*** skal være på pasientens høyre side for tverrskanninger, og mot hodet for sagittale eller koronale skanninger. Trykk på *skanneknappen* **\*** for å starte (frigi) og stoppe (fryse) ultralydskanninger. Bildet som genereres automatisk er et sektordiagram eller en kakestykkeform på omtrent 120° (se Fig 3.3).

Kontroller for å endre forsterkning (lysstyrke) og dybde medfølger (Fig 3.3).

Hvis du trykker på symbolet 📻, øker det forsterkning eller dybde. Hvis du trykker på symbolet 🔄, reduserer det forsterkning eller dybde.

Bruk to fingre for å zoome inn eller ut av bildet.

#### Ultralydmåling

Trykk på ikonet *måling* for å sette inn diametermålere, piler eller volummålinger på bilder:

- Diametermålerne måler en rett linjeavstand mellom to punkter.
- Pilene markerer deler av bildet, men utfører ikke en måling.
- Volummålinger måler et ellipsoidevolum ved hjelp av tre diametermålere (langsgående, tverrgående og anteroposterior) på tvers av to bilder (se Fig 3.6). De langsgående og tverrgående målingene plasseres på det første bildet, og anteroposterior måling plasseres på det andre bildet. Første og andre bilde må være ortogonale.

Flytt diametermåleren eller pilen ved å bruke:

- Sirkulær kontroll for å plassere hver ende av diametermåleren på riktig sted.
- Firkantet kontroll i midten for å flytte hele diametermåleren rundt omkring på skjermen.
- Dobbeltpilkontroll for å rotere diametermåleren rundt sin midte.

Du kan sette inn fire målinger per bilde. Trykk på bildet utenfor formen for å avslutte redigering av den formen. Hvis du vil redigere en form, trykker du på den.

Måleenhetene er cm for avstand og cc for volum.

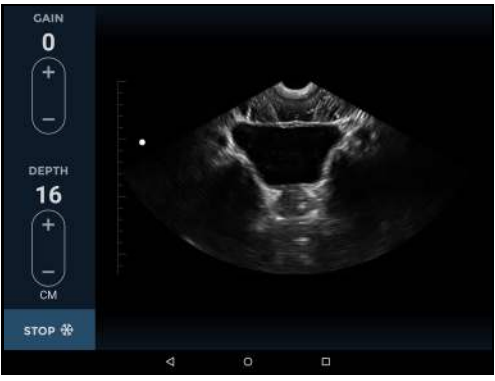

Fig 3.3 Ultralydskanning

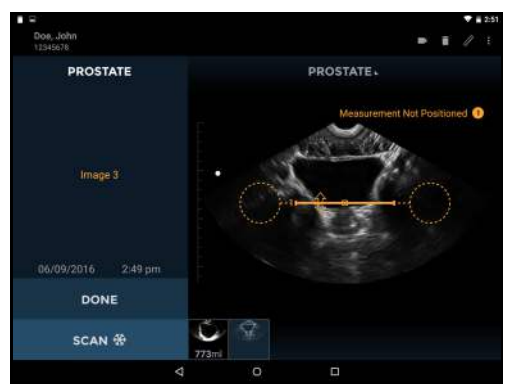

Fig 3.4 Avstandsmåling

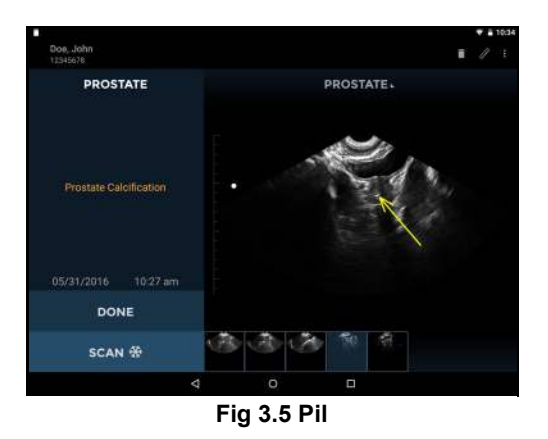

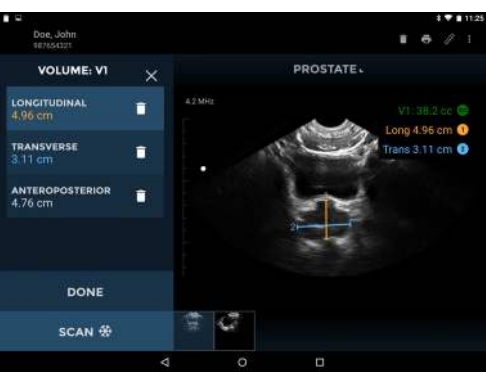

Fig 3.6 Volummåling

#### Ultralydfilmer

Trykk på *filmikonet* for å lagre opptil åtte sekunder av ultralydskanningen som et filmklipp.

- Filmklippene lagres med et filmikon nederst til venstre på bildeområdet.
- Trykk på filmikonet på bildet for å vise filmkontrollene.
- Bla gjennom bilderammer ved å dra fremdriftsmarkøren

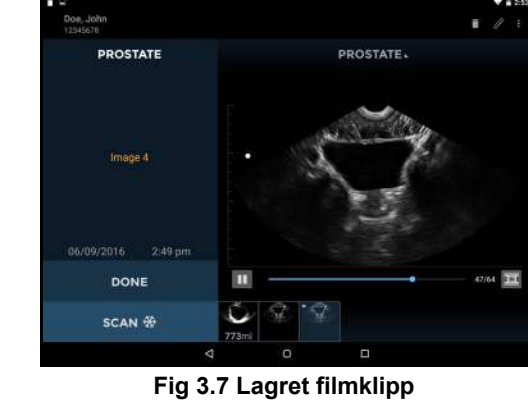

- Trykk på 🛄 og ▶ for å spille av eller sette filmen på pause.
- > Trykk på ikonet *Save Movie* **T** for å lagre gjeldende vist bilderamme.

21/64

> Trykk hvor som helst på bildet for å skjule filmkontrollene.

## **Blæreskanning**

#### Måle blærevolum

På *startskjermen* trykker du på *Bladder Scan* for å starte en undersøkelse. For å måle blærevolum følger du trinnene nedenfor:

- Standardpasient vises som et ikon. Hvis du vil endre pasient, trykker du på ikonet og velger riktig pasienttype (normal, pediatrisk, dyp, gravid eller fantom).
- Palper underlivsbenet, og legg en sjenerøst mengde gel på omtrent 3 cm (1 tomme) over underlivsbenet (mellom underlivsbenet og navlen) (se Fig 3.8).
- Plasser sonden på pasientens midtlinje 1 tomme over underlivsbenet, med *skanneknappen* \* rettet mot pasientens hode og vinklet slik at transduseren peker litt mot pasientens føtter. Trykk på ikonet *Scan* \* eller klikk på sondens *skanneknapp* \* for å starte målingen.
- Hvis sonden er feilplassert, ber skjermen brukeren om å flytte sonden (Fig 3.10). Flytt sonden opp eller ned som du får beskjed om, ved å skyve den langs kroppens

midte. *Skanneknappen* 💥 må alltid være rettet mot pasientens hode.

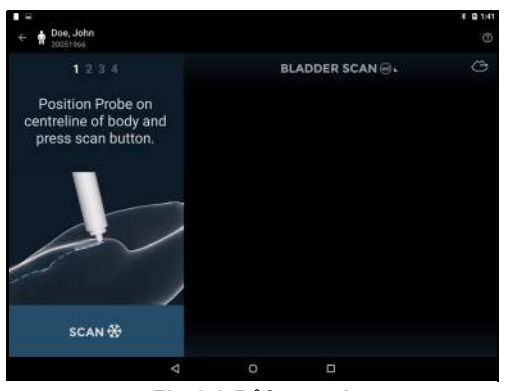

Fig 3.8 Påføre gel

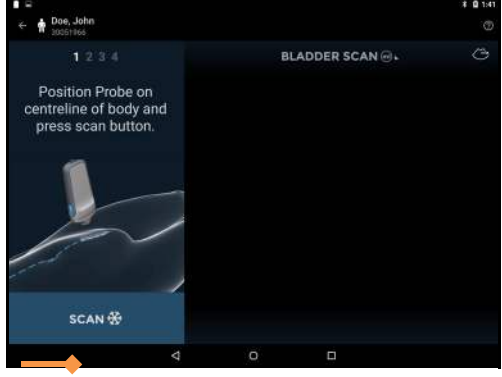

Fig 3.9 Plasser transduser og start

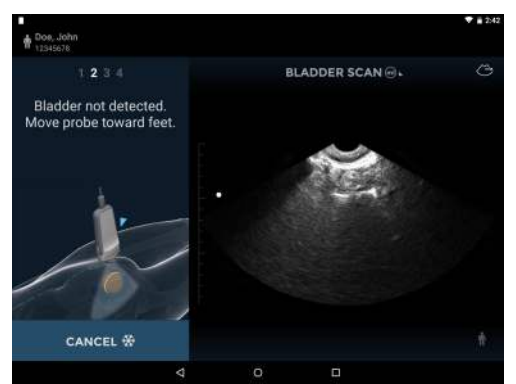

Fig 3.10 Transduserplassering

- Når systemet registrerer at sonden er i riktig posisjon, ber displayet brukeren om å vifte sonden til venstre og høyre for å innhente de tredimensjonale blæredataene (Fig 3.11). Viftingen startes ved å vippe sonden til venstre eller høyre med opptil 45 grader fra vertikalen, og deretter vippe den tilbake i den andre retningen til den andre siden til omtrent 45 grader fra vertikalen som vist i Fig 3.11. Dette gjør at ultralydstrålen får skannet hele blæren. Når du vifter, må du tenke på følgende:
  - Ikke la transduseren gli langs pasientens hud.
  - Ikke vift for fort. Som en retningslinje kan du tenke at en fullstendig vifting skal ta rundt 3–5 sekunder.
  - Ikke vri transduseren.
  - Vinkle sonden slik at blæren er i midten av ultralydbildet.
- Displayet viser vifteposisjonen under innhenting. Når innhentingen av tredimensjonal data er fullført, fullfører systemet skanningen automatisk og viser målt volum (<u>Fig 3.12</u>).

En film av fullført blæreinnhenting vises.

#### Korrigering av blæremåling

Korriger feil ved p tegne en ytterkant på blærer på følgende måte:

- Trykk på *blyantikonet* ( ) for å starte redigering av ytterkanten.
- Trykk på *tegn på nytt* (*SC*) for å slette eksisterende ytterkant og tegne på nytt.
- Eller trykk på *blærens ytterkant* for å justere eksisterende ytterkant. En drasirkel vises. Dra ytterkanten slik at den innrettes med blæreveggen. Justerte ytterkanter endrer farge til blå (se Fig 3.13).
- For finjusteringer kan du zoome inn for å forstørre bildet, og deretter justere ytterkanten.
- Trykk på *avspillingsikonet* leller dra fremdriftsmarkøren for å kontrollere andre bilder. Hvert bilde i en måling kan justeres etter behov.
- Hvis det er tegnet en ytterkant på en blære når det ikke er noen blære der, drar du fremdriftsmarkøren til blærens ende, trykk på og velg *Mark Bladder End*.
- > Trykk på *End Editing* for å fullføre.

#### Lydtilbakemelding

Uscan gir lydtilbakemelding under blæremålinger på følgende måter:

- Et kort, dobbelt pip lyder når systemet har oppdaget en blære og brukeren kan starte viftingen av sonden
- En summelyd lyder hvis en bruker begynner å vifte med sonden før systemet har funnet blæren

CANCEL \*

Fig 3.11 Innhente data

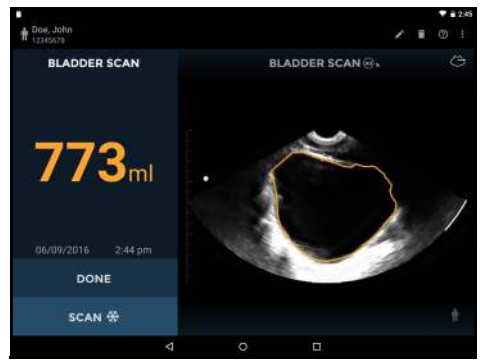

Fig 3.12 Målt volum

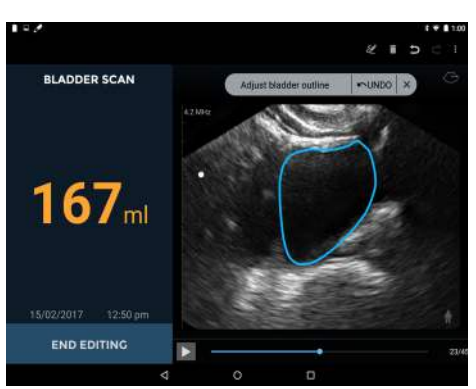

Fig 3.13 Justere ytterkant

#### Uscan Brukerhåndbok

- > En klokkeklang lyder når systemet forventer at brukeren skal endre vifteretningen
- > Et pip lyder ved fullføring av en vellykket skanning
- > Et dempende tone lyder ved fullføring av en 0 ml skanning

## Vanlige funksjoner

#### Flere skanninger

Trykk på ikonet *Scan* 💥 eller klikk på sondens *skanneknapp* 💥 for å legge til flere blærevolummålinger eller ultralydskanninger i undersøkelsen.

Miniatyrbilder vises nederst i bildeområdet når flere skanninger er utført. Det er et lite filmikon i filmminiatyrbildene.

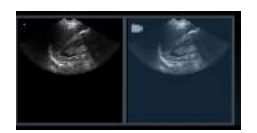

Trykk på et miniatyrbilde for å vise et bilde eller sveipe fra høyre mot venstre over bildeområdet for å gå til neste bilde.

#### Slette bilder

Trykk på *slett* for å slette vist bilde.

#### Avslutte/lagre undersøkelser

Trykk på *Done* for å avslutte undersøkelsen. Systemet lagrer undersøkelsen automatisk på lokal eller ekstern lagringsplass hvis det er aktivert (se <u>Innstillinger</u>). Et ikon for ekstern lagring vises ved siden av *Done* når ekstern lagring er aktivert. Brukeren blir bedt om å angi pasientdetaljer (se <u>Angi pasientdetaljer</u>) hvis de ikke allerede er angitt.

#### **Etter bruk**

Etter hvert bruk og mellom hver pasient må sonden og transduseren rengjøres og desinfiseres riktig i samsvar med trinnene i denne brukerhåndboken (se <u>Rengjøre og desinfisere transduser</u>).

#### Slå av Uscan

Hold nede strømknappen til Uscan-displayet for å slå av Uscan.

## 4. ANDRE FUNKSJONER

#### Merknader

Merknader kan legges til individuelle bilder.

- > Trykk på ikonet : for å vise *Exam menu*.
- ➤ Velg *Annotation* i nedtrekkslisten (Fig 4.1).
- Velg fra det forhåndsdefinerte kommentarsettet, eller velg tekst- eller talemerking for egendefinerte merknader (Fig 4.2).

Merknader påføres individuelle bilder.

#### Tekstmerknader

Velg *Text Annotation* for å angi egendefinerte merknader ved hjelp av skjermtastaturet.

#### Talemerknader

Velg *Voice annotation* for å lagre en innspilt melding sammen med et bilde. Kontrollene for taleopptak vises.

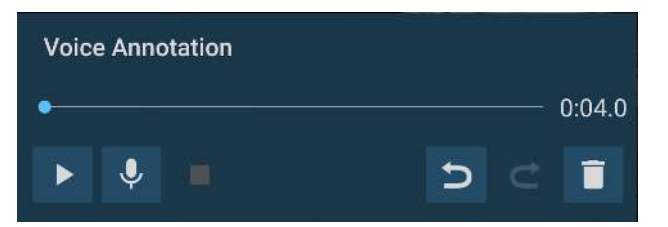

Trykk på ikonet **Microphone** for å ta opp. Snakk tydelig

inn i Uscan-mikrofonen. Trykk på ikonet 🔳 Stop for å

avslutte opptaket. Opptakets lengde vises. Trykk på ikonet 💺 *Microphone* igjen for å legge det til på slutten av taleopptakene.

Trykk på knappen **Play** for å spille av et taleopptak.

Bilder med tilknyttede taleopptak viser ikonet **Voice** Annotation nederst til venstre på bildet. Trykk på dette ikonet for å starte vinduet Voice Annotation og spille av eksisterende taleopptak.

Trykk på ikonet 📋 *Delete* for å slette opptaket.

#### Undersøkelsesnotater

Notater kan legges til en undersøkelse.

- > Trykk på ikonet : for å vise *Exam menu*.
- ➢ Velg *Exam Notes* i nedtrekkslisten (<u>Fig 4.1</u>).
- Bruk skjermtastatuet for å angi notater i tekstboksen.
- Trykk på ikonet *Microphone* for å bruke talegjenkjenning for å angi notater (kun tilgjengelig med Wi-Fi).

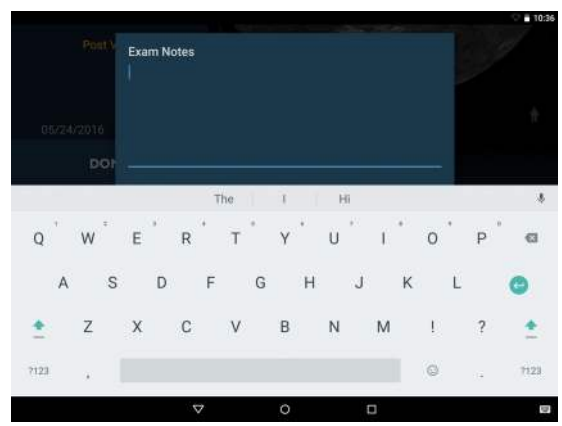

Fig 4.3 Undersøkelsesnotater

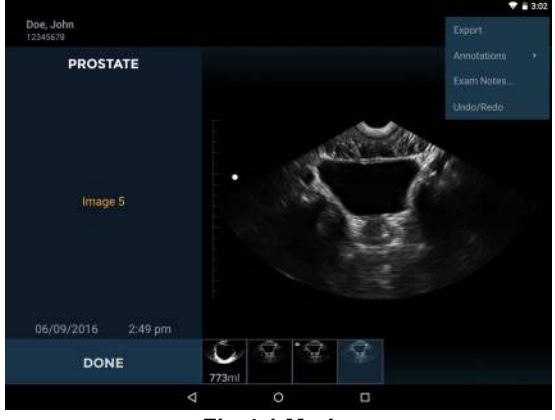

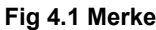

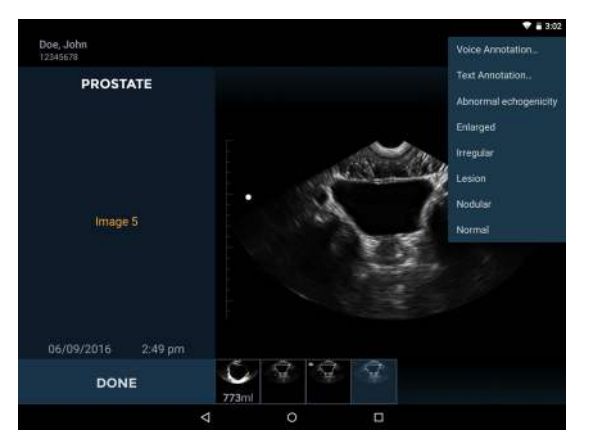

Fig 4.2 Merknadsliste

## Angi pasientdetaljer

Pasientdetaljer kreves hvis data lagres. Pasienter kan allerede være lagret i systemet eller det kan være at de må legges til.

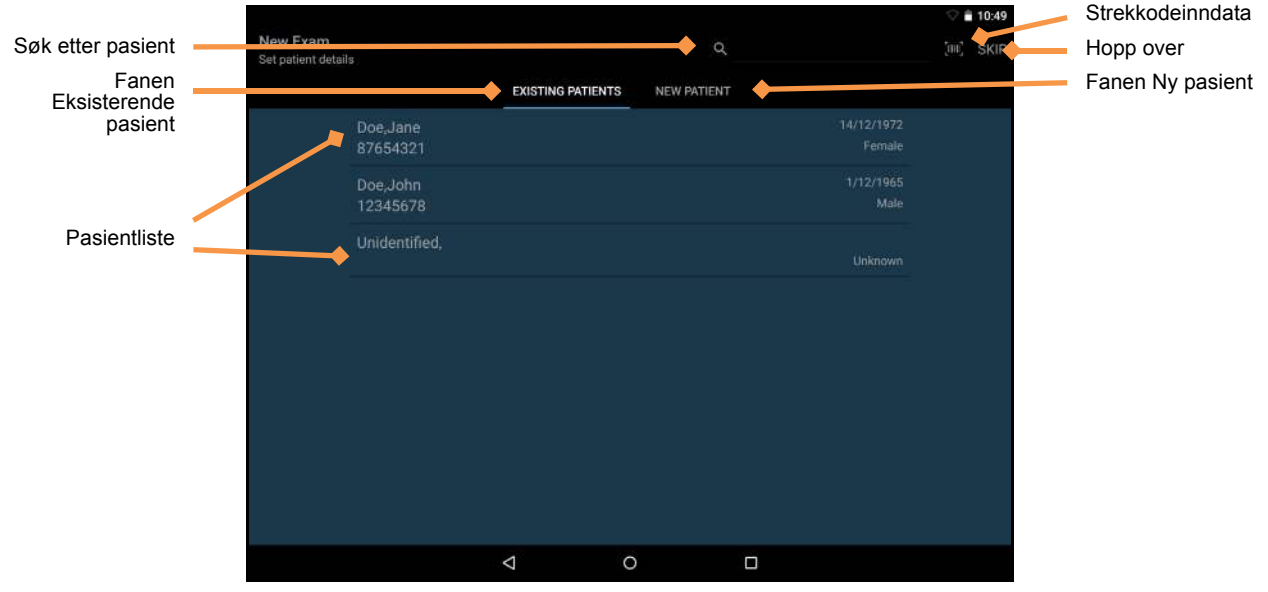

Fig 4.4 Angi pasientdetaljer

Kilden til pasientnavn er en preferanseinnstilling (se <u>Innstillinger</u>), og kan være lokal lagringsplass eller en ekstern server.

Pasientlisten vises under fanen *Existing Patients*. Trykk på pasientens navn for å velge en fra listen. Når du ber om pasienter fra en ekstern server, må du kanskje angi noen få bokstaver i søkefeltet for å vise pasienter.

*Søkefeltet*  $\bigcirc$  kan brukes til å finne en eksisterende pasient.

Trykk på *strekkodeikonet m* eller bruk en strekkodeskanner til å søke ved hjelp av en pasients strekkode.

Trykk på ikonet *Skip* for å hoppe over pasientdataoppføring. Merk: du blir bedt om å angi pasientdetaljer igjen når du lagrer undersøkelsen.

Trykk på fanen New Patient for å angi detaljer for en ny pasient ved hjelp av skjermtastaturet.

#### Utskrift

Trykk på *skriverikonet* for å skrive ut via en nettverks- (se <u>Konfigurere nettverksskriver (ekstrautstyr</u>)) eller Bluetooth-skriver (se <u>Konfigurere Bluetooth-skriver (ekstrautstyr</u>)).

Nettverksutskrift bruker en Mopria-tjeneste (se www.mopria.org) som aktiverer utskrift for flere tusen nettverksskrivertyper. Uscan må være tilkoblet via WiFi til samme nettverk som skriveren. For å skrive ut:

- Trykk på ikonet
- Trykk på *PRINT ALL* for å skrive ut alle skanninger eller *PRINT SELECTION* for å kun skrive ut valgte skanninger.
- Velg skriveren i nedtrekkslisten.
- Hvis det er nødvendig, juster du antall kopier, papirstørrelse, farge, retning eller andre alternativer som skriveren har.
- ▶ Trykk på ikonet 🔄 for å sende til skriveren.

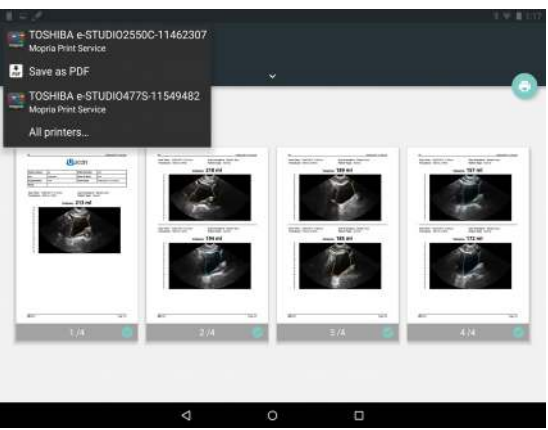

Fig 4.5 Nettverksutskrift

> Bluetooth-utskrift skriver kun ut gjeldende bilde.

## Eksport

Bilder, filmklipp og PDF-rapporter kan eksporteres til displayets interne lagringsområde for senere nedlasting til en datamaskin via USB.

- > Trykk på ikonet : for å vise *Exam menu*.
- Velg *Export* i nedtrekkslisten.
- > Velg bilde/video eller PDF-rapport i nedtrekkslisten.
- Trykk på *EXPORT ALL* for å eksportere alle skanninger eller *EXPORT SELECTION* for å kun eksportere valgte skanninger.

Bilder, videoer eller PDF-rapporter lagres displayets interne lagringsområde i en undermappe med «Uscan Export». Undermappen er navngitt med pasientens navn, dato og klokkeslett for undersøkelsen (pasientnavn – YYYYMMDD\_HHMMSS).

## Gjennomgå skanning

Det er mulig å gjennomgå skanning når lokal lagringsplass er aktivert. Trykk på ikonet *Scan Review* på *startskjermen* for å gjennomgå lagrede undersøkelser i lokal lagringsplass.

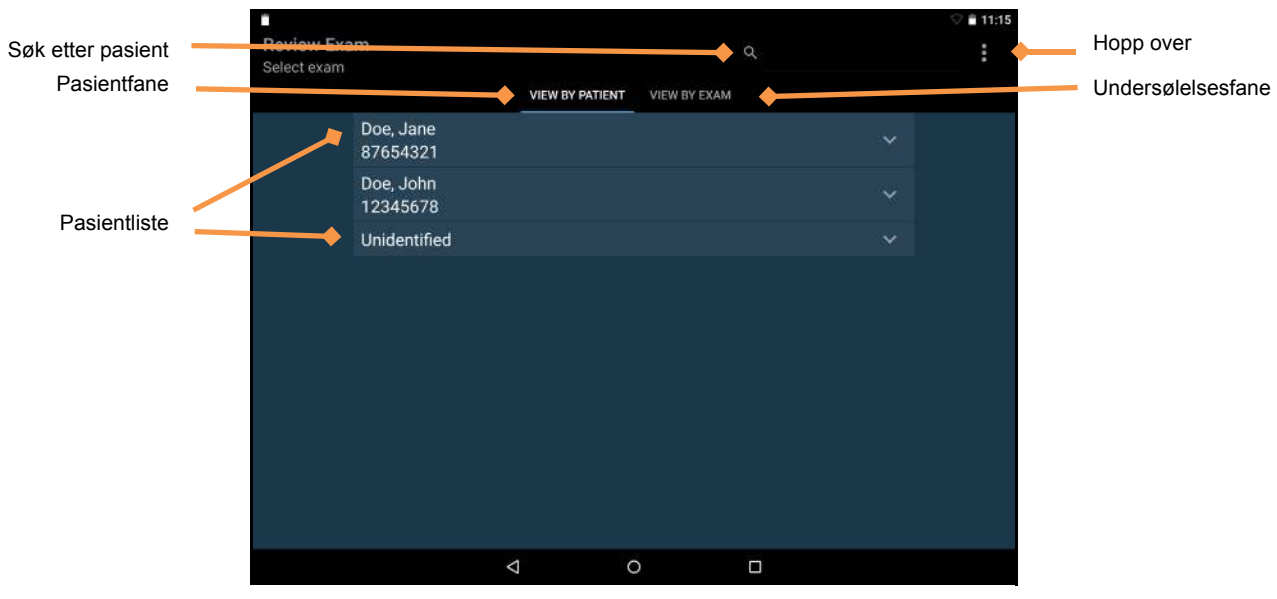

Fig 4.6 Gjennomgå skanning

Dataene arrangeres under pasienter, hvor hver pasient kan knyttes til én eller flere undersøkelser, og hver undersøkelse inneholder ett eller flere bilder og/eller filmer (et bilde/en film kan være en måling av blærevolum eller en ultralydskanning av et annet organ).

En liste over pasienter vises. Trykk på pasienten for å vise listen over undersøkelser som er festet til den pasienten. Trykk på fanen *View by Exam* for å vise alle undersøkelser.

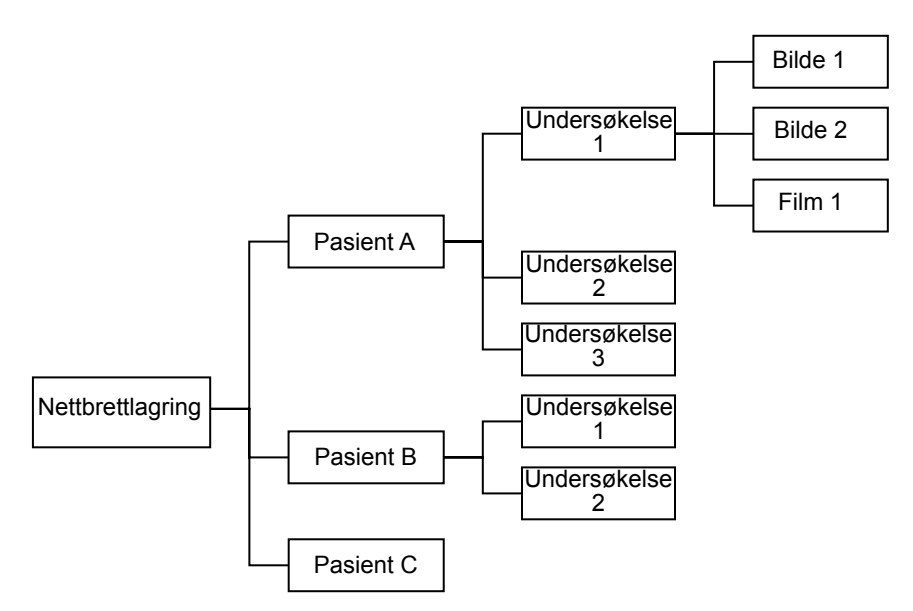

Fig 4.7 Forhold mellom pasienter, undersøkelser og bilder

Bruk søkefunksjonen for å finne en pasient og tilknyttede undersøkelser. Trykk på pasientpilen vise alle undersøkelser tilknyttet en pasient. Trykk på undersøkelsen for å åpne og gjennomgå bildene.

## Slette undersøkelser og pasienter

Hvis du vil slette en undersøkelse eller en pasient fra lokal lagringsplass, trykker du på *Scan Review Mode* på *startskjermen*. Trykk og hold inne undersøkelsen eller pasienten. Undersøkelsen eller pasienten vil merkes av, og avmerkingsboksene vises ved siden av andre pasienter og undersøkelser (se Fig 4.8). Trykk på andre pasienters avmerkingsbokser etter behov, og trykk deretter på *søppelbøtteikonet* overst til høyre på skjermen for å slette alle avmerkede undersøkelser og pasienter.

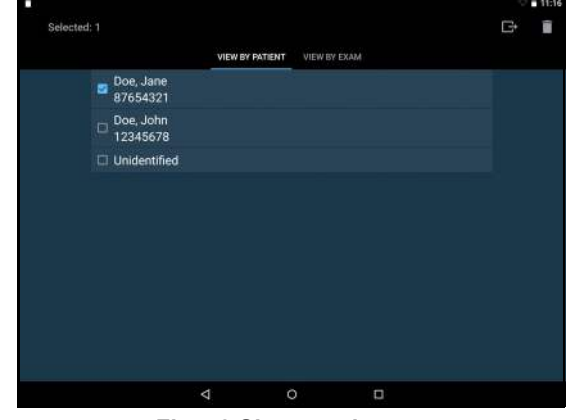

Alternativt kan du bruke menyen ved å trykke på ikonet Følgende menyalternativer er tilgjengelige:

- > Velg *Delete patients without exams* for a slette pasienter uten tilknyttede undersøkelser.
- > Velg *Delete All* for å slette alle unntatt de åpne undersøkelsene.
- Velg *Delete Oldest* for å lage plass på den lokale lagringsplassen. Minst 10% av de eldste undersøkelsene slettes.

#### Datasikkerhet

Datasikkerhet er innebygd i systemet som følger:

- Systemet kan låses med en PIN-kode eller et passord. Ingen bruker vil kunne få tilgang til data på systemet uten tilgang til PIN-kode eller passord.
- All data som lagres på systemet, krypteres ved hjelp av FIPS 140-2-sertifisert VPN (256-biters kryptering), 256-HW-akselerert kryptering for Data-at-Rest (DAR). Hvis systemet har blitt stjålet, vil ingen data være tilgjengelig uten PIN-kode eller passord.
- Sikre Wi-Fi-protokoller støttes, slik at data kan lagres sikkert på en ekstern lagringsplass, uten lokal lagring av pasientdata.
- Ingen internettporter er åpne. I tilfelle en tredjepart kan få tilgang til systemet, vil de ikke kunne få tilgang til data uten PIN-kode eller passord.
- Ingen tredjepartsprogrammer kan installeres eller kjøres på systemet, noe som forhindrer skadelig programvare og virus.

#### Uscan Brukerhåndbok

Fig 4.8 Slette pasienter

#### Angi et enhetspassord

Slik angir du PIN-koder og passord på enheten:

- 1. Fra *startskjermen* trykker du på **i** Uscan-menyen. Trykk på Settings, og velg System Settings.
- 2. Velg sikkerhet 🔓 Security .
- 3. Trykk på skjermlås Screen lock <sub>Swipe</sub>
- 4. Velg PIN-kode PIN eller passord Password.
- 5. Angi PIN-koden eller passordet.
- 6. Trykk på fortsett **CONTINUE**
- 7. Bekreft PIN-koden eller passordet.
- 8. Trykk på OK **OK**
- 9. Velg preferanser for varslingsinnhold.
- 10. Trykk på *Home* O for å gå tilbake til Uscan-*startskjermen*.

## 5. VEDLIKEHOLD OG FEILSØKING

## Vedlikehold

## Advarsel

- ✓ Ingen modifikasjon av dette utstyret er tillatt.
- ✓ Denne enheten inneholder ingen deler det kan utføres service på av bruker. Kontakt <u>Signostics</u>kundestøtte eller Signostics-distributøren for mer vedlikehold eller reparasjon.
- ✓ Det interne sondebatteriet skal ikke skiftes ut av brukeren. Hvis dette gjøres, kan det oppstå en brann- eller eksplosjonsfare.

Uscan krever ikke regelmessig eller periodisk vedlikehold på maskinvare- eller programvarekomponenter.

Kontroller at det ikke er sprekker i transduser- og displayhuset, kontakter og kabler før hvert bruk. Hvis du finner sprekker, må bruk av enheten avbrytes umiddelbart. Kontakt <u>Signostics</u>-kundestøtte eller **Signostics**-distributøren for å få ordnet reparasjon eller utskiftning.

Hvis **Uscan** oppfører seg på en unormal måte eller når det er mistanke om skade, må bruk av enheten avbrytes umiddelbart. Kontakt <u>Signostics</u>-kundestøtte eller **Signostics**-distributøren for å få ordnet reparasjon eller utskiftning.

Uscan må returneres til Signostics-kundestøtte eller Signostics-distributøren for å ordne utskiftning av batteri. Hvis du har tenkt til å kassere Uscan, må batteriene resirkuleres der det er mulig og du må overholde lokale retningslinjer og direktiver for kassering.

#### A Forsiktighetsregler

- ✓ Ultralydtransduserkrystaller er skjøre og blir lett skadet dersom de dunkes borti, mistes eller ristes for mye.
- ✓ Unngå unødig bøying eller vikling av tilkoblingskabelen.

Hvis du mister Uscan eller dunker hardt borti den

- Inspiser enheten. Hvis du oppdager stor skade, må du ikke bruke enheten. Rapporter feilen til Uscandistributøren for reparasjon.
- Slå på og kontroller at alle kontroller fungerer som normalt.
- Trykk på Home Menu, og velg Maintenance and Probe Calibration for å sjekke sondens treghetssensorer.

Hvis du er bekymret for noe som gjelder bruk av enheten, rapporter du feilene til **Uscan**-distributøren for inspeksjon og/eller reparasjon.

#### **Batterivedlikehold**

Uscan-batteriene kan ikke tas ut av brukeren, Du må ta forholdsregler hvis enheten ikke brukes i løpet av lengre perioder. Før enheten lagres må den lades helt opp. Slå av enheten når den skal lagres, og oppbevar den i omgivende eller kjøligere temperatur. Ta enheten ut av oppbevaringsplassen for å lade den minst hver sjette måned.

#### A Forsiktighetsregler

 ✓ Uscan må lades minst hver sjette måned, selv om du ikke bruker enheten. Ved oppbevaring i mer enn 3 dager, oppbevares den ved omgivende eller kjøligere temperatur.

## Rengjøre og desinfisere transduser

## Advarsel

- ✓ Fjern alle partikler og annet materiale fra sprekker og overflater når du rengjør systemet og komponentene.
- ✓ Enheten leveres usteril.
- ✓ Rengjør og desinfiser transduseren mellom pasientene
- ✓ Før rengjøring eller desinfisering må Uscan slås av og kobles fra strømforsyningen.
- ✓ Ikke senk sonden, displayet eller strømforsyningen (laderen) i væske da det kan oppstå elektrisk støt. Ultralydssonden er IPX1 noe som gjør at vannet faller vertikalt på sonden. Det kan være at displayet ikke har noen beskyttelse mot inntrenging av vann. Se displayets brukerhåndbok.
- ✓ Rengjør og desinfiser systemet før det plasseres i en bag for transportering. Bruk medfølgende Signostics-sondeholder for å oppbevare sonden. Rengjør og desinfiser sondeholderen regelmessig.

## A Forsiktighetsregler

- ✓ Bruk kun anbefalte desinfeksjonsmetoder
- ✓ Vær sparsom når du bruker abrasive rengjøringsmidler, isopropylalkohol eller løsemidler, og hvis du bruker det, må du umiddelbart vaske og fjerne resterende stoffer fra Uscan.
- ✓ Ikke steriliser noen deler av Uscan-enheten ved hjelp av varme.

#### Rengjøring

Signostics anbefaler å bruke en myk klut, lett fuktet med varmt vann eller en mild såpeløsning for rengjøring av sonden og transduseren. Tørk overflater med fuktig klut, og tørk helt av med en myk, ren klut.

Se displayets brukerhåndbok for å få vite hvilke rengjøringskrav som gjelder displayet.

#### Desinfisering

Følgende desinfeksjonsmidler kan brukes med Uscan:

- > T-Spray II fra *Pharmaceutical Innovations* fra New Jersey
- Sani-Cloth<sup>®</sup> Active fra *PDI* fra Flint, Storbritannia
- > Tuffie 5 Wipes fra VernaCare fra Lancashire, Storbritannia
- > Protex Disinfectant Wipes fra Parker Laboratories fra New Jersey
- > Alle isopropylalkoholimpregnerte kluter med <= 70% m/u alkohol

Se Signostics-nettsiden for flere desinfeksjonsalternativer.

#### A Forsiktighetsregler

✓ Minimer bruken av alkoholbasert desinfeksjonsmiddel på fargede overflatematerialer. Langvarig bruk kan føre til materialdegradering. Hvis alkoholbasert desinfeksjonsmiddel påføres overflaten, må det fjernes umiddelbart ved å tørke av med en fuktig klut.

Ultralydssonden og transduseren kan desinfiseres ved hjelp av å spraye og tørke av med et desinfeksjonsprodukt. Rengjør først ultralydsonden og transduseren som nevnt ovenfor. Fukt eller spray deretter sonden og transduseren med et desinfeksjonsmiddel, og la middelet bli værende så lenge som produsenten har anbefalt. Tørk eventuelle rester med en myk klut fuktet med vann. Ikke la noen løsninger få tørke på sonden og transduseren.

## Advarsel

✓ Etter rengjøring eller desinfeksjon må du undersøke ultralydssonden og displayet nøye for sprekker eller lekkasjer, og hvis det har oppstått skade, må bruken av systemet avsluttes. Kontakt så <u>Signostics</u>kundestøtte eller Signostics-distributøren.

#### Uscan Brukerhåndbok

## Feilsøking

#### Table 5.1 Feilsøkingsveiledning

| Symptom                                                                                                    | Mulig årsak                             | Løsning                                                                                                    |
|----------------------------------------------------------------------------------------------------|-----------------------------------------|----------------------------------------------------------------------------------------------------|
| Uscan slår seg ikke på                                                                                                    | Tomt batteri                            | Koble til displayladeren og slå på.                                                                                                    |
| Uscan viser meldingen<br>«Probe Error» når du<br>starter en skanning eller<br>under en skanning.                                                                                                  | Transduserfeil.<br>Lavt sondebatteri    | Koble USB-kontakten ut av sonden, vent 10 sekunder, og<br>koble den til igjen.<br>Kontroller batteristatusen og koble displayet til displayets<br>strømforsyning (laderen) hvis displayets eller sondens batteri<br>er lavt.<br>Hvis sonden fortsatt ikke gjenkjennes, trekker du sonden ut og<br>kobler den direkte til Signostics-strømforsyningen (P003198)<br>og lar den stå i 2 timer for å lade. |
| Uscan-batteriet lader ikke etter<br>en periode med mye bruk.<br>Batteristatusen indikerer at<br>batteriene ikke lades opp til<br>tross for at systemet er koblet<br>til en strømforsyning (lader) | Batteritemperaturen<br>overskrider 45°C | La enheten kjøles ned i 10–15 minutter før du prøver å lade<br>batteriet igjen.                                                                                                    |
| Uscan vil ikke respondere eller<br>vil ikke slå seg på etter en<br>opplading.                                                                                                    | Ukjent systemfeil                       | Slå av U <b>scan</b> og start på nytt                                                                                                    |
| Enhver feilmelding som<br>ikke lar deg løse etter<br>gjennomføring av handlingene<br>nevnt ovenfor eller handlingen<br>foreslått på skjermen.                                                     | Forskjellige feil                       | Feilmeldinger generert av systemet, ledsages av en beskrivelse<br>av feilen eller en feilkode. Hvis feilen forblir uløst, kontakter<br>du <u>Signostics</u> -kundestøtte eller distributøren og oppgir<br>meldingen og koden.                                                                                                    |

#### Klinisk feilsøking

Skanneteknikk påvirker ultralydbildets kvalitet under en blæremåling, og påvirker derfor målingens nøyaktighet. Følgende tips bidrar til å produsere pålitelige og repeterbare målinger:

- Flytt og vinkle sonden slik at midten av blæren er i midten av ultralydbildet
- Påfør moderat nedovertrykk. Påfør fast nedovertrykk på store pasienter.
- Vift sonden med jevn hastighet, for å forsøke å fullføre målingen på mindre enn fem sekunder
- > Drei og ikke slipp eller skyv sondespissen

#### Signostics-kundestøtte

Hvis problemet vedvarer, kontakter du <u>Signostics</u>kundestøtte eller Signostics-distributøren.

Se Signostics-nettsiden (se <u>Kontaktinformasjon</u> side 12) for andre land.

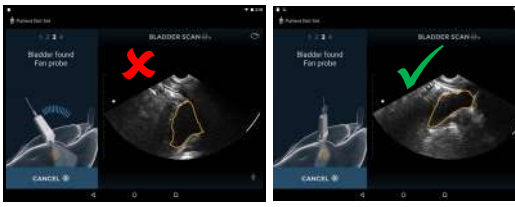

Lett nedovertrykk

Fast nedovertrykk

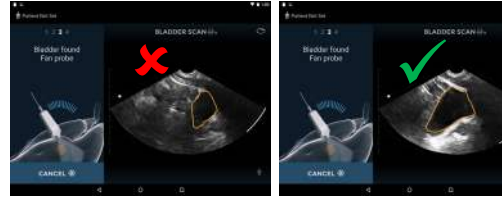

Blære ikke i midten

Blære i midten

Fig 5.1 Skanneteknikk

## 6. TILKOBLING OG TILBEHØR

#### Tilbehør

Følgende tilbehør støttes av Uscan:

- Trådløs skriver
- Trådløs strekkodeskanner
- ➢ Mobil stasjon fra Signostics (P004013)
- Signostics-strømforsyning (P003198)
- Systemtilkobling

## Advarsel

- ✓ Brukeren må ikke berøre noen enhetskontakter når brukeren er i fysisk kontakt med pasienten.
- ✓ Uscan-sonden kobles til et Android-display som kjører Signostics-programvare for å konfigurere et medisinsk system. Android-displayet må være sertifisert til å samsvare med respektive IEC-standarder og bestemte nasjonale avvik (IEC 60950 eller IEC 60601-1, 2. og/eller 3. utgave).
- ✓ Ikke koble Uscan-displayet til eksterne datamaskiner eller eksterne enheter via USB-porten, med mindre systemet ligger utenfor pasientområdet. Manglende overholdelse av disse retningslinjene kan føre til elektrisk støt.
- ✓ Montering av Uscan-displayet på en mobilstasjon er konfigurering av et medisinsk system. Bruk kun medfølgende mobil stasjon fra Signostics (P004013).
- ✓ Uscan må kun kobles til tilbehør eller elementer som er angitt som kompatible. Kontakt <u>Signostics</u>kundestøtte eller Signostics-distributøren for informasjon om kompatibelt tilbehør og systemer.
- ✓ Hvis det er behov for en skjøteledning når den mobile Signostics-stasjonen (ekstrautstyr) brukes, må du bare bruke en skjøteledning og en strømkabel som er sertifisert til å samsvare med IEC 60601-1, og fest utstyret til stativet ved hjelp av en bolt og verktøy.

#### Strømforsyninger

Under drift blir Uscan elektrisk drevet av et internt batteri. Batteriet kan lades opp av en nettstrømforsyning via de medfølgende strømforsyningene (ladere).

#### Internt batteri

Uscan-displayene og Uscan-sonden inneholder interne batterier.

Når **Uscan** brukes med et fulladet batteri, kjører den i mer enn 12 timer med et gjennomsnittlig driftsregime på 4 x 1 minuttsskanninger per time.

Når Uscan er fullstendig utladet og i dvalemodus, lades batteriet opp til 80% når det kobles til et displaystrømforsyning (lader) i 3 timer.

## Strømforsyninger (lader)

## Advarsel

- ✓ Uscan må kun lades opp med medfølgende strømforsyninger (ladere).
- ✓ Hvis det er nødvendig skal Uscan-sonden kun lades opp med medfølgende Signostics-strømforsyning (lader) (P003198).
- ✓ Uscan-strømforsyninger er dedikerte enheter som kun skal brukes med Uscan-systemet.
- ✓ Ikke åpne eller modifiser Signostics-strømforsyningen P003198 eller andre strømforsyninger som følger med risiko for elektrisk støt

- ✓ Den skal kun kobles til en vekselstrømforsyning som er klassifisert ved 100–240V og 50–60Hz.
- ✓ Ikke bruk enheten eller strømforsyningene (ladere) hvis det er tegn på skade.

Signostics-strømforsyningen (P003198) gir en ladestrøm til Uscan-sonden på mellom 0-10W.

Når den er fullstendig utladet, tar det 2-3 timer å fullade sonden.

#### Oppsett av mobil stasjon

En mobil stasjon (ekstrautstyr) er tilgjengelig (P004013). Den mobile stasjonen har en forankringsstasjon for et nettbrettdisplay, en forankring for en valgfri, trådløs skriver, en sondeholder, en gelholder, en flat arbeidsflate og en teknikkontakt for montering av flere stikkontakter (hvis nødvendig).

## Advarsel

- ✓ Montering av Uscan-displayet på en mobilstasjon er konfigurering av et medisinsk system. Bruk kun medfølgende mobil stasjon fra Signostics (P004013).
- ✓ Uscan-sonden kobles til et Uscan-display som kjører Signostics-programvare for å konfigurere et medisinsk system. Displayet er sertifisert av Signostics som en del av et medisinsk system i henhold til IEC 60601-1: 3. utgave.
- ✓ Ikke koble Uscan-displayet til eksterne datamaskiner eller eksterne enheter via USB-porten, med mindre systemet ligger utenfor pasientområdet. Manglende overholdelse av disse retningslinjene kan føre til elektrisk støt.
- ✓ Uscan må kun kobles til tilbehør eller elementer som er angitt som kompatible. Kontakt <u>Signostics</u>kundestøtte eller Signostics-distributøren for informasjon om kompatibelt tilbehør og systemer.
- ✓ Hvis det er behov for en skjøteledning når den mobile Signostics-stasjonen (ekstrautstyr) brukes, må du bare bruke en skjøteledning og en strømkabel som er sertifisert til å samsvare med IEC 60601-1, og fest utstyret til stativet ved hjelp av en bolt og verktøy.

Følg instruksjonene nedenfor (og se  $\underline{Fig 6.1}$ ) for å konfigurere systemet for mobil bruk:

- 1. Trykk og hold inne *strømknappen* i to sekunder for å slå på Uscan-displayet.
- 2. Uscan-applikasjonens konfigurasjonsveiviser vil startes. Konfigurer følgende:
  - 2.1 Språk.
  - 2.2 Dato og klokkeslett.
  - 2.3 Wi-Fi-tilkobling.
  - 2.4 Registreringsinformasjon.
- 3. Sett displayet inn i den mobile stasjonens forankringsstasjon.
- 4. Sett USB-kabelen inn i forankringsstasjonen og sonden.
- 5. Hvis det er nødvendig, monteres en skjøteledning av medisinsk grad i teknikkontakten ved hjelp av en skrue og bolt. Eller du kan bruke en forlengelsesledning av medisinsk grad (2–3 meter er anbefalt). Koble Signostics-strømforsyningen inn og dytt kabelen opp stativet.
- 6. Koble Signostics-strømforsyningens likestrømkontakt inn i forankringsstasjonen.

7. Koble til en vekselstrømkilde og lad systemet helt opp.

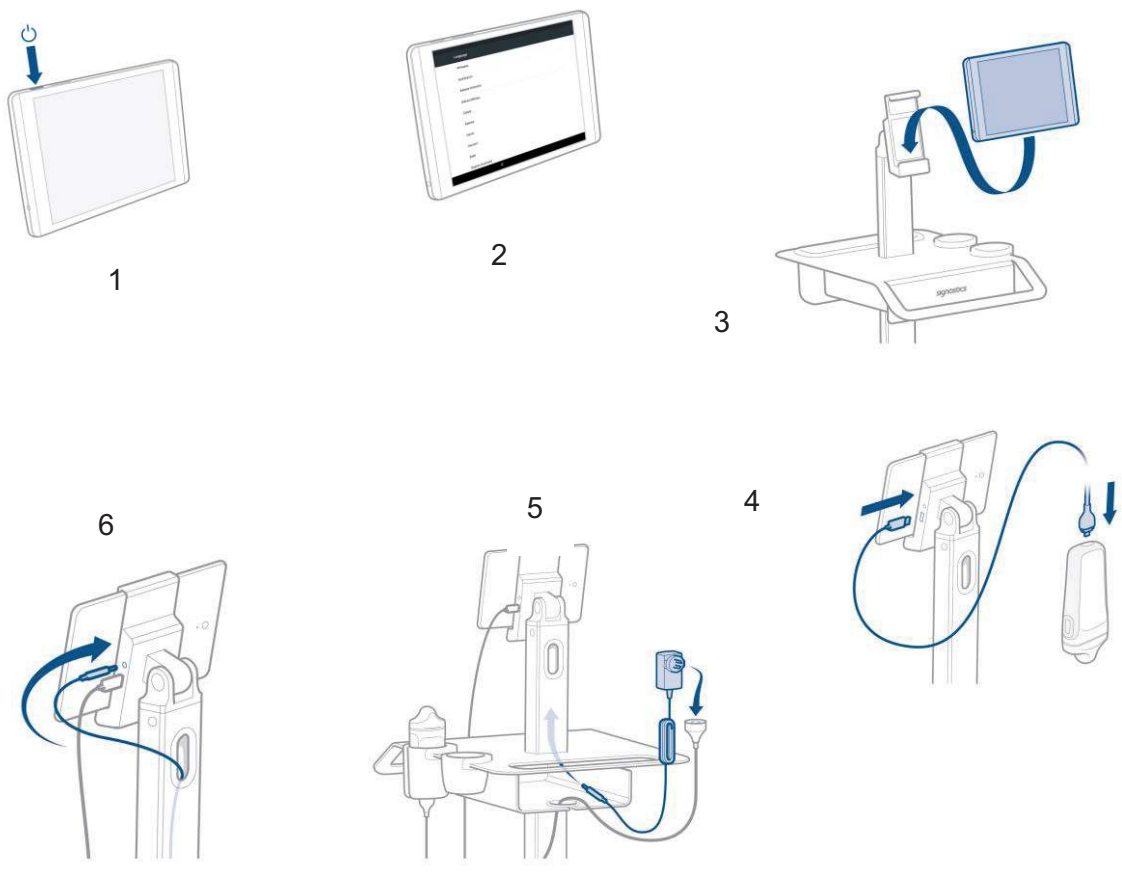

Fig 6.1 Oppsett av mobil stasjon

#### Rengjøring

Signostics anbefaler å bruke en myk klut, lett fuktet med varmt vann eller en mild såpeløsning for rengjøring av den mobile stasjonen. Tørk overflater med fuktig klut, og tørk helt av med en myk, ren klut.

#### Desinfisering

Der det forventes kroppsvæske eller annen kontaminasjon på den mobile stasjonen, kan det desinfiseres ved hjelp av å spraye og tørke av med et desinfeksjonsprodukt. Følg produsentens anbefalte metode. Følgende desinfeksjonsmidler kan brukes med **den mobile Uscan-stasjonen**:

- > T-Spray II fra *Pharmaceutical Innovations* fra New Jersey
- Sani-Cloth<sup>®</sup> Active fra *PDI* fra Flint, Storbritannia
- > Tuffie 5 Wipes fra *VernaCare* fra Lancashire, Storbritannia
- Protex Disinfectant Wipes fra Parker Laboratories fra New Jersey
- > Alle isopropylalkoholimpregnerte kluter med <= 70% m/u alkohol

Se <u>Signostics</u>-nettsiden for flere desinfeksjonsalternativer.

Rengjør først den mobile stasjonen som nevn ovenfor. Fukt eller spray deretter den mobile stasjonen med et desinfeksjonsmiddel, og la middelet bli værende så lenge som produsenten har anbefalt. Tørk eventuelle rester med en myk klut fuktet med vann.

## 7. SPESIFIKASJONER

## Systemdimensjoner

#### Table 7.1 Sondedimensjoner

| Komponent     | Høyde         | Bredde         | Dybde         | Vekt     |
|---------------|---------------|----------------|---------------|----------|
| Ultralvdsonde | 147mm         | 62mm           | 33mm          | ~200g    |
| Olduryabolide | (5,78 tommer) | (2,44  tommer) | (1,3  tommer) | (7,1 oz) |

#### Table 7.2 Kabeldimensjoner

| Komponent                           | Lengde               |
|-------------------------------------|----------------------|
| Tilkoblingskabel, håndholdt display | 900mm (35,43 tommer) |
| Tilkoblingskabel, nettbrettdisplay  | 1800mm (70,9 tommer) |

#### Table 7.3 Displaydimensjoner

| Komponent | Høyde         | Bredde        | Dybde         | Vekt      |
|-----------|---------------|---------------|---------------|-----------|
| Nettbrett | 207mm         | 137mm         | 8mm           | 350g      |
|           | (8,15 tommer) | (5,39 tommer) | (0,31 tommer) | (12,3 oz) |
| Håndholdt | 159,3mm       | 77,8mm        | 7,3mm         | 179g      |
|           | (6,27 tommer) | (3,06 tommer) | (0,29 tommer) | (6,3 oz)  |

## Miljømessige drifts- og oppbevaringsbetingelser

Uscan er ment å brukes og oppbevares under normale omgivelsesforhold på et medisinsk anlegg.

#### Table 7.4 Betingelsesområder for drift, lading, transport og oppbevaring av Uscan

|                                           | Drift                        | Transport og oppbevaring    |
|-------------------------------------------|------------------------------|-----------------------------|
|                                           | 5–40°C (41–104°F)            | -20–50°C (-4–122°F)         |
| Temperatur (°C)                           | 5°C (41°F)                   | -20°C (-4°F)                |
| Relativ fuktighet<br>(ikke-kondenserende) | 15–90%                       | 10–93%                      |
| Trykk                                     | 70–101,5 kPa (10,3–14,7 psi) | 50–101,5 kPa (7,3–14,7 psi) |

#### Table 7.5 Betingelsesområder for lading av Uscan

|                                        | Lading                       |
|----------------------------------------|------------------------------|
|                                        | 5–40°C (41–104°F)            |
| Temperatur (°C)                        | 5°C (41°F)                   |
| Relativ fuktighet (ikke-kondenserende) | 20-80%                       |
| Trykk                                  | 70–101,5 kPa (10,3–14,7 psi) |

#### Driftsmodus

IKKE-KONTINUERLIG – Uscan forserer ikke-kontinuerlig skanning for å opprettholde sikre innkapslingstemperaturer. Ikke-kontinuerlig skanning forseres når innkapslingstemperaturen nærmer seg 48°C.

## Advarsel

✓ Etter lagring ved ekstreme temperaturer, må du kontrollere transduserens overflatetemperatur før du setter dem på en pasient. En kald eller varm overflate kan brenne en pasient.

#### A Forsiktighetsregler

✓ Drift, lad og oppbevar Uscan innenfor godkjente miljøparametere.

## Strømforsyninger (ladere)

For Uscan-sonden og nettbrettet er strømforsyningen Signostics-strømforsyning P003198

- ▶ Inngang: 100–240V vekselstrømforsyning 50–60Hz
- ▶ Utgang: 5,0V ±0,25V ved 2,0A maksimalstrøm

Uscan-nettbrettdisplayet kan også bruke vekselstrømforsyningen HP 18W(ekstrautstyr).

- ▶ Inngang: 100–240V vekselstrømforsyning 50–60Hz
- ▶ Utgang: 12,0V ±0,25V ved 1,5A maksimalstrøm

For den mobile Uscan-stasjonen (ekstrautstyr) er strømforsyningen Signostics-strømforsyning P004016

- ▶ Inngang: 100–240V vekselstrømforsyning 50–60Hz
- ➢ Utgang: 12,0V ±0,25V ved 1,5A maksimalstrøm

#### Internt batteri

#### Ultralydsonde

Signostics Li-ion-polymercelle

Beskrivelse: Oppladbart litiumpolymerbatteri

Effekt: 3,7V 1350mAh

For Uscan-nettbrettdisplayet er batteriet av typen 21WHr Li-ion-polymer.

#### Målingsnøyaktighet

Målinger gjenspeiler en fysisk egenskap som for eksempel område eller volum, for tolkning av en kliniker. De tar ikke hensyn til variasjoner i kroppens akustiske hastighet, noe som kan variere betydelig.

#### Table 7.6 Målingsnøyaktighet

| Måling                    | Enheter | Område     | Nøyaktighet                  | Moduser |
|---------------------------|---------|------------|------------------------------|---------|
| Avstand                   |         |            |                              |         |
| Aksial                    | cm      | Full skala | $\pm 5\%$ eller $\pm 0,1$ cm | B-modus |
| Lateral                   | cm      | Full skala | $\pm 5\%$ eller $\pm 0.3$ cm | B-modus |
| <b>Volum</b> <sup>1</sup> | ml      | 0–999ml    | $\pm 10\%$ eller $\pm 10ml$  | 3D      |

<sup>1</sup> Når brukt i henhold til instruksjonene, for skanning av en blære i et vevsekvivalent fantom

## Beskyttelsesgrad mot vanninntrenging

Ultralydssonden (P003992 eller P003993) er IPX1 under nivået på USB-tilkoblingen. Transduserlinsen kan nedsenkes i væske til testformål.

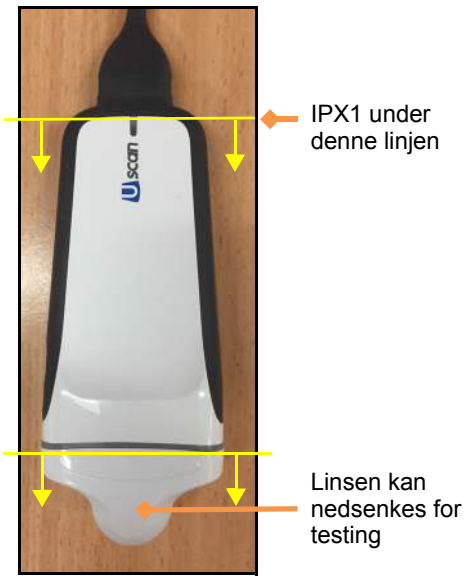

Fig 7.1 Vannbeskyttelse

## 8. SIKKERHET

## Ergonomi

## Advarsel

✓ Unngå muskel- og skjelettforstrekking ved langvarig bruk av Uscan. Følg veiledningen nedenfor.

**Uscan** er beregnet for hurtigbruk av kvalifisert helsepersonell. Den er ikke tiltenkt for kontinuerlig bruk i radiologi eller andre avdelinger. Hvis du må bruke enheten over lengre tid, må du ta følgende forholdsregler:

- Sørg for at du sitter komfortabelt, enten med en stol med støtte nederst mot ryggen eller ved å sitte eller stå rak i ryggen.
- Minimer vridning, slapp av i skuldrene og støtt armen med en pute.
- > Hold sonden lett, hold håndleddet rett og minimer trykket som påføres pasienten.
- ➢ Ta pauser regelmessig.

#### **Eksterne materialer**

Delene på enheten som kommer i kontakt med pasienten er biokompatible som anslått i ISO10993-1.

## Kassering

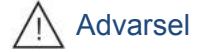

✓ Ikke brenn eller kast enheten i vanlig avfall når den skal kasseres. Lithiumbatteriet utgjør en potensiell fare for miljøet og er brannfarlig.

**Uscan** inneholder litiumpolymerbatteri, og systemet skal kasseres på en miljømessig, forsvarlig måte i samsvar med føderale og lokale forskrifter. Det anbefales at systemet tas med til et resirkuleringssenter som spesialiserer seg på gjenvinning og kassering av elektronisk utstyr.

Hvis enheten har blitt utsatt for biologisk farlig materiale, anbefales det at enheten kasseres i beholdere for biologisk farlig avfall og i samsvar med føderale og lokale bestemmelser. Det anbefales at systemet tas med til et avfallsanlegg som spesialiserer seg på kassering av biologisk farlig avfall.

## **Elektrisk sikkerhet**

#### Advarsel

- ✓ Uscan oppfyller kravene i IEC 60601-1, 3. utgave. For å unngå fare for skade eller elektrisk støt, må alle sikkerhetsinstruksjoner og advarsler følges.
- ✓ Brukeren må ikke berøre noen enhetskontakter når brukeren er i fysisk kontakt med pasienten.
- ✓ Uscan-sonden kobles til et Android-display som kjører Signostics-programvare for å konfigurere et medisinsk system. Android-displayet må være sertifisert til å samsvare med respektive IEC-standarder og bestemte nasjonale avvik (IEC 60950 eller IEC 60601-1, 2. og/eller 3. utgave).
- ✓ Ikke koble Uscan-displayet til eksterne datamaskiner eller eksterne enheter via USB-porten, med mindre systemet ligger utenfor pasientområdet. Manglende overholdelse av disse retningslinjene kan føre til elektrisk støt.
- ✓ Uscan må kun kobles til tilbehør som er angitt som kompatibelt. Kontakt <u>Signostics</u>-kundestøtte eller Signostics-distributøren for informasjon om kompatibelt tilbehør og systemer.
- ✓ Hvis det er behov for en skjøteledning når den mobile Signostics-stasjonen (ekstrautstyr) brukes, må du bare bruke en skjøteledning og en strømkabel som er sertifisert til å samsvare med IEC 60601-1, og fest utstyret til stativet ved hjelp av en bolt og verktøy.

## Elektromagnetisk kompatibilitet (EMC)

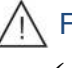

#### Forsiktighetsregler

✓ Uscan inneholder sensitive komponenter og kretser. Manglende overholdelse av riktige statiske kontrollprosedyrer kan føre til skade på systemet. Eventuelle feil må rapporteres til <u>Signostics</u> eller Uscan-distributøren for reparasjon.

## Advarsel

✓ Uscan oppfyller kravene til elektromagnetisk kompatibilitet i AS/NZ CISPR 11:2004 og IEC 60601-1-2:2007. Elektronisk og mobilt kommunikasjonsutstyr kan imidlertid overføre elektromagnetisk energi gjennom luft, og det er ingen garanti for at interferens ikke vil oppstå i en bestemt installasjon eller et miljø. Interferens kan føre til artefakter, forvrengning eller degradering av ultralydbildet. Hvis Uscan forårsaker eller reagerer på interferenser, må du prøve å justere Uscan eller den berørte enheten, eller øke separasjonsavstanden mellom enhetene. Kontakt <u>Signostics</u>-kundestøtte eller Signosticsdistributøren for mer informasjon.

Uscan er beregnet for bruk i det elektromagnetiske miljøet som er angitt nedenfor. Brukeren av Uscan må forsikre seg om at den brukes i et slikt miljø.

| Emisjonstest                                                 | Samsvar   | Elektromagnetisk miljø: veiledning                                                                                                    |
|--------------------------------------------------------------|-----------|----------------------------------------------------------------------------------------------------|
| RF-emisjoner<br>CISPR 11                                     | Gruppe 1  | Uscan bruker kun RF-energi for sin interne funksjon. Derfor er RF-emisjonene svært lave, og de vil ikke forårsake interferens i nærliggende elektronisk utstyr.                            |
| RF-emisjoner<br>CISPR 11                                     | Klasse A  | <b>Uscan</b> er egnet for bruk i alle andre bedrifter enn i husholdninger og steder som er direkte forbundet med det offentlige, lavspente strømforsyningsnettverket som leverer strøm til |
| Harmoniske emisjoner<br>IEC 61000-3-2                        | Klasse A  | bygninger som brukes til husholdningsbruk.                                                                                                    |
| Spenningsfluktuasjoner/<br>flimmeremisjoner<br>IEC 61000-3-3 | Samsvarer |                                                                                                    |

#### Table 8.1 Veiledning og produsentens erklæring: elektromagnetiske emisjoner

<sup>1</sup> Uscan er Klasse A-kompatibelt utstyr. Det betyr at utstyret er egnet for bruk i alle andre bedrifter enn i husholdninger og steder som er direkte forbundet med det offentlige, lavspente strømforsyningsnettverket som leverer strøm til bygninger som brukes til husholdningsbruk. Uscan forårsaker eller responderer på interferens, følger du retningslinjene i advarselsdelen ovenfor

#### Table 8.2 Veiledning og produsentens erklæring: elektromagnetisk immunitet

Brukeren må forsikre seg om at Uscan brukes i det elektromagnetiske miljøet som er angitt nedenfor.

| Immunitetstest                                                                                                    | IEC 60601-testnivå                                                         | Samsvarsnivå                                     | Elektromagnetisk miljø: veiledning                                                                                                    |
|----------------------------------------------------------------------------------------------------|----------------------------------------------------------------------------|--------------------------------------------------|----------------------------------------------------------------------------------------------------|
| Elektrostatisk<br>utladning (ESD)<br>IEC 61000-4-2                                                                               | ±6 kV kontakt<br>±8 kV luft                                                | ±6 kV kontakt ±8 kV luft                         | Gulvet må være av tre, betong eller keramiske fliser.<br>Hvis gulvene er dekket av syntetisk materiale, bør den<br>relative fuktigheten være minst 30%. |
| Elektrisk hurtig<br>transient/utbrudd<br>IEC 61000-4-4                                                                           | ±2 kV for<br>strømforsyningsledninger                                      | ±2 kV for<br>strømforsyningsledninger            | Strømkvaliteten bør være en som er vanlig i et<br>kommersielt eller sykehusmiljø.                                                                       |
| Overspenning<br>IEC 61000-4-5                                                                                                    | ± 1 kV ledning(er) til<br>ledning(er)<br>± 2 kV ledning(er) til<br>jording | ± 1 kV differensial modus<br>± 2 kV vanlig modus | Strømkvaliteten bør være en som er vanlig i et<br>kommersielt eller sykehusmiljø.                                                                       |
| Spenningsfall, korte<br>forstyrrelser og<br>spenningsvariasjoner<br>på inngangsledninger<br>for strømforsyning<br>IEC 61000-4-11 |                                                                            |                                                  | Strømkvaliteten bør være en som er vanlig i et<br>kommersielt eller sykehusmiljø.                                                                       |

| Immunitetstest                                                 | IEC 60601-testnivå     | Samsvarsnivå | Elektromagnetisk miljø: veiledning                                                                                                    |
|----------------------------------------------------------------|------------------------|--------------|----------------------------------------------------------------------------------------------------|
| Strømfrekvens<br>(50/60 Hz)<br>magnetisk felt<br>IEC 61000-4-8 | 3 A/m                  | 3 A/m        | Magnetiske strømfrekvensfelter må være på nivåer<br>som er karakteristisk for en typisk plassering i et<br>typisk kommersielt eller sykehusmiljø.                                                                                                    |
| <sup>2,3</sup> Ledet RF<br>IEC 61000-4-6                       | 3 Vrms<br>150kHZ 80MHz | 3 Vrms       | Bærbart og mobilt RF-kommunikasjonsutstyr bør ikke<br>brukes nærmere noen del av Uscan, inkludert kabler,<br>enn den anbefalte separasjonsavstanden beregnet ut<br>fra ligningen som gjelder for senderens frekvens<br>Anbefalt separasjonsavstand<br>$d = 1, 2\sqrt{P}$                                                                                                    |
| Utstrålt RF                                                    | 3 V/m                  | 3 V/m        | $d=1,2\sqrt{P}$ 80MHz til 800MHz                                                                                                    |
| IEC 61000-4-3                                                  | 80MHz 2,5 GHz          |              | $d=2,3 \sqrt{P}$ 800MHz til 2,5GHz<br>Hvor <i>P</i> er maksimal utgangseffekt for senderen i watt<br>(W) i henhold til senderprodusenten og <i>d</i> er den<br>anbefalte separasjonsavstanden i meter (m).<br>Feltstyrker fra faste RF-sendere, som bestemt av en<br>elektromagnetisk undersøkelse <sup>4</sup> , bør være mindre enn<br>samsvarsnivået i hvert frekvensområde <sup>5</sup> .<br>Interferens kan forekomme i nærheten av utstyr<br>merket med følgende symbol. |

#### Merknader til tabell 8.2

- $^1\,U_T$ er vekselstrømsspenningen før bruk av testnivået
- <sup>2</sup> Ved 80MHz og 800MHz gjelder det høyere frekvensområdet
- <sup>3</sup> Disse retningslinjene gjelder kanskje ikke i alle situasjoner. Elektromagnetisk forplantning påvirkes av absorpsjon og refleksjon fra strukturer, gjenstander og mennesker.
- <sup>4</sup> Feltstyrker fra faste sendere, som for eksempel basestasjoner for radio (mobiltelefoner / trådløst utstyr), telefoner og landmobilradioer, amatørradio, AM- og FM-radiosendinger og TV-kringkasting, kan ikke forutses teoretisk med nøyaktighet. For å vurdere det elektromagnetiske miljøet på grunn av faste RF-sendere, bør en elektromagnetisk stedsundersøkelse vurderes. Hvis den målte feltstyrken på stedet der Uscan brukes, overstiger det gjeldende RF-samsvarsnivået ovenfor, bør Uscan observeres for å sikre normal drift. Hvis unormal ytelse observeres, kan det være nødvendig med ytterligere tiltak, som for eksempel å justere eller flytte Uscan.
- $^5$ I frekvensområdet 150kHz til 80 MHz, bør feltstyrker være mindre enn 3V/m

## Advarsel

✓ Når den mobile stasjonen (ekstrautstyr) brukes, kan Uscan-systemet være utsatt for elektrostatisk utladning og kan kreve manuelt inngrep. Hvis en elektrostatisk utladning resulterer i en Uscan-feil, kobler du fra sonden og kobler den til igjen for å gjenopprette driften.

#### Table 8.3 Separasjonsavstander

#### Anbefalte separasjonsavstander mellom bærbart og mobilt RF-kommunikasjonsutstyr og Uscan

**Uscan** er beregnet for bruk i et elektromagnetisk miljø der radiostyrte RF-forstyrrelser er kontrollerte. Kunden eller brukeren av **Uscan** kan bidra til å forhindre elektromagnetisk interferens ved å opprettholde en minimumsavstand mellom bærbart og mobilt RF-kommunikasjonsutstyr (sendere) og **Uscan** som anbefalt nedenfor, i henhold til kommunikasjonsutstyrets maksimale utgangseffekt.

| Nominell maksimal        | Separasjonsavstand i henhold til senderens frekvens |                    |                     |  |
|--------------------------|-----------------------------------------------------|--------------------|---------------------|--|
| utgangseffekt fra sender | m                                                   |                    |                     |  |
| W                        | 150 kHz til 80 MHz                                  | 80 MHz til 800 MHz | 800 MHz til 2,5 GHz |  |
|                          | $d=1,2\sqrt{P}$                                     | $d=1,2\sqrt{P}$    | $d=12,3\sqrt{P}$    |  |
| 0,01                     | 0,12                                                | 0,12               | 0,23                |  |
| 0,1                      | 0,38                                                | 0,38               | 0,73                |  |
| 1                        | 1,2                                                 | 1,2                | 2,3                 |  |
| 10                       | 3,8                                                 | 3,8                | 7,3                 |  |
| 100                      | 12                                                  | 12                 | 23                  |  |

For sendere som er klassifisert ved en maksimal utgangseffekt som ikke er oppført ovenfor, kan den anbefalte separasjonsavstanden d i meter (m) estimeres ved å bruke ligningen som gjelder for senderens frekvens, hvor P er maksimal utgangseffekt for senderen i watt (W) i henhold til senderens produsent.

MERKNAD 1: Ved 80 MHz og 800 MHz gjelder separasjonsavstanden for det høyere frekvensområdet.

MERKNAD 2: Disse retningslinjene gjelder kanskje ikke i alle situasjoner. Elektromagnetisk forplantning påvirkes av absorpsjon og refleksjon fra strukturer, gjenstander og mennesker.

## Strømforsyninger (ladere)

De eksterne Signostics-strømforsyningene (ladere) overholder kravene i IEC 60601-1. Displayets strømforsyning (lader) overholder IEC 60950-1.

## Advarsel

✓ Ikke åpne eller modifiser Signostics-strømforsyningen P003198 eller andre strømforsyninger som følger med – risiko for elektrisk støt

#### **Biologisk sikkerhet**

Enheten kan desinfiseres for gjenbruk på immunkompromitterte og ikke-immunkompromitterte pasienter etter:

- Hyppig kontakt med sunn hud (hyppig lav risiko).
- Sporadisk kontakt med slimhinner eller kontaminasjon med spesielt virulente eller lett overførbare organismer (sporadisk mellomliggende risiko).

## Advarsel

✓ Neurologisk bruk på pasienter med Creutzfeldt-Jakobs sykdom må ikke utføres. Enheten kan ikke desinfiseres etter en slik bruk.

#### **Akustisk utgang**

## Advarsel

 ✓ ALARA-prinsippet (As Low As Reasonably Achievable (så lavt som praktisk mulig)) skal følges under all medisinsk ultralydseksponering

Ultralydbilleddiagnostikk har vært i vanlig bruk i over 20 år og har en utmerket sikkerhetsdokumentasjon. Selv om det ikke er noen kjent risiko ved ultralydbilleddiagnostikk, oppvarmes vevet litt og kan produsere små lommer med gass i kroppsvæsker eller vev (kavitasjon). De langsiktige effektene av vevsoppvarming og kavitasjon er ikke kjent.

Gitt potensial eksisterer for bioeffekter med ultralydeksponering, og enhver eksponering bør holdes så lavt som praktisk mulig (ALARA). Skanninger må bare utføres når det er en medisinsk fordel og på kortest mulig tid i forhold til å oppnå en tilstrekkelig studie. Da den akustiske utgangen til enheten ikke overstiger en MI eller TI på 1,0, er det ikke nødvendig med visuell visning av MI- og TI-verdier. Et generisk ALARAutdanningsprogram leveres med Uscan (se vedlagt ISBN 1-93004 7-71-1, *Medical Ultrasound Safety*).

#### Table 8.4 Akustisk utgang og usikkerhet for Uscan

|                    | I <sub>SPTA.3</sub><br>[mw/cm <sup>2</sup> ] | TI-type | TI-verdi | MI    | I <sub>PA.3</sub> @MI <sub>maks</sub><br>[W/cm <sup>2</sup> ] |
|--------------------|----------------------------------------------|---------|----------|-------|---------------------------------------------------------------|
| P004200-utgang     | 5,69                                         | TIS     | 0,09     | 0,823 | 143                                                           |
| P004200-usikkerhet | ±9,2%                                        |         | ±9,2%    | ±4,6% | ±9,2%                                                         |

I<sub>SPTA.3</sub> Avledet romlig topp, midlertidig gjennomsnittlig intensitet (milliwatt/cm<sup>2</sup>) TI Termisk indeks

MI Mekanisk indeks

 $I_{PA.3}$ @MI maka Avledet romlig topp, gjennomsnittlig pulsintensitet (watt/cm<sup>2</sup>)

Usikkerhet er den kumulative effekten av måleusikkerhet.

## 9. AVANSERT KONFIGURASJON FOR ENHET OG IT

Systemet har flere avanserte konfigurasjonsalternativer for å gi en institusjon mulighet til å konfigurere og administrere enhetene tilpasset arbeidsstedet.

- Administratorer kan låse preferanser med et passord.
- > Administratorer kan implementere brukeradministrasjon.
- > Flere enheter kan konfigureres med felles preferanser.
- > Begrens ultralydskanning og begrens visning av bilder under blæreskanning.
- > Begrens registrering av ultralyddata og blæredata.
- Begrens tilgang til USB-lagring.
- Enheter kan knyttes til en Google-konto for å aktivere enhetssporing, eksterne alarmer og andre funksjoner for å redusere sannsynligheten for å miste enhetene.

#### Administratorkonfigurasjon

- Fra *startskjermen* trykker du på **i** og velger *Settings*.
- > Velg Administration.
- > Under *Security* trykker du på *Enable Administrator Password*.
- Angi et administratorpassord. Sørg for at du lagrer passordet på et sikkert sted og ikke glemmer eller mister det.

Så snart et administratorpassord er angitt, kan preferanser og innstillinger kun endres av administratoren.

#### Begrensninger for programvareoppdateringer

- Fra startskjermen trykker du på i og velger Settings
- > Velg *Administration*.
- Automatic Updates Check kontroll for å automatisk se etter programvareoppdateringer (oppdateringer er ikke tilgjengelige i Japan).
- Allow USB Software Updates kontroll for å tillate installasjon av programvareoppdateringer via USB.

## **Brukeradministrering**

- Fra startskjermen trykker du på og velger Settings.
- > Velg Administration, og velg deretter Manage Users.
- > Trykk på ikonet + øverst til høyre på skjermbildet.
- Angi et brukernavn, familienavn, kallenavn, og om nødvendig, angi passord (se Fig 9.1).
- Trykk på *Save* for å fullføre.

Brukeren må angi et brukernavn og passord for å lagre pasientdata (se Fig 9.2).

## Konfigurere flere enheter

Du må først konfigurere én enhet med nødvendige innstillinger for å kunne konfigurere flere enheter med identiske preferanser og brukere (se <u>Innstillinger</u>).

Eksporter innstillingene til en fil:

- Fra startskjermen trykker du på : og velger Settings.
- Velg Administration, og velg deretter Settings Management.
- > Velg *Export Uscan Settings*.
- Trykk på SAVE for å skrive innstillingene til en xml-fil.
- Kopier xml-filen fra et nettbrett eller et håndholdt display til en vertsdatamaskin (for eksempel ved å koble nettbrettet til en datamaskin med en USB-kabel og kopiere filen fra nettbrettet til datamaskinen).

Importer innstillingene til hvert enkelt av de andre systemene som skal konfigureres:

- Slå nettbrettet eller det håndholdte displayet på, og følg instruksjonene for første konfigurasjon (se <u>Konfigurere systemet</u>).
- Kopier xml-filen fra vertsdatamaskinen til displayets lokale lagringsplass.
- Fra *startskjermen* trykker du på **i** og velger *Settings*.
- > Velg Administration, og velg deretter Settings Management.
- Velg Import Scan Settings.
- Velg xml-filen som skal importeres.

## Begrensninger for ultralydskanning

Slik konfigurerer du et passord for tilgang til funksjonen ultralydskanning:

- > Fra *startskjermen* trykker du på **i** og velger *Settings*.
- > Velg Administration, og velg deretter Restrict Ultrasound Scanning.
- Angi et passord for tilgang til ultralydfunksjonen. Sørg for at du lagrer passordet på et sikkert sted og ikke glemmer eller mister det.

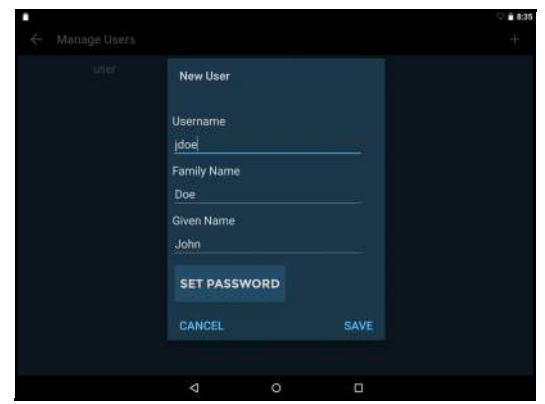

Fig 9.1 Legg til bruker

| Username |       |  |
|----------|-------|--|
| Password |       |  |
| SKIP     | LOGIN |  |
|          |       |  |

Fig 9.2 Brukerpålogging

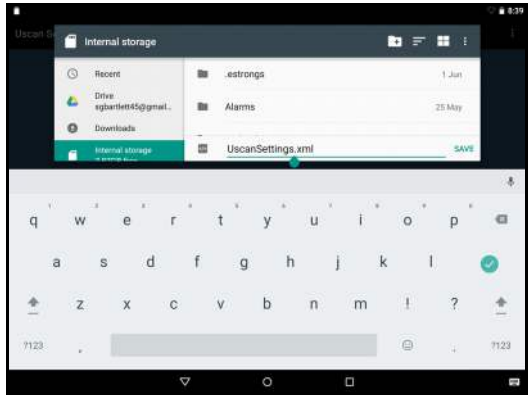

Fig 9.3 Eksportinnstillinger

#### Uscan Brukerhåndbok

Slik kan du kreve et passord under ultralydskanning for å vise bilder under blæreskanning:

- Fra *startskjermen* trykker du på **i** og velger *Settings*.
- > Velg Administration, og velg deretter Restrict Viewing Images during Bladder Scanning.
- > Passordet for ultralydskanning kreves for å vise bilder under blæreskanning.

#### Begrensninger for dataregistrering

Uscan gjør det mulig for institusjoner å begrense lagring, utskrift og eksportering av ultralyddata og/eller blæredata.

Slik begrenser du registrering av ultralyddata:

- Fra *startskjermen* trykker du på **i** og velger *Settings*.
- > Velg Administration, og velg deretter Ultrasound Data under Recording.
- > Velg *Do not allow recording* for a begrense registrering av ultralyddata.

Slik begrenser du registrering av blæredata:

- Fra *startskjermen* trykker du på **i** og velger *Settings*.
- > Velg Administration, og velg deretter Bladder Data under Recording.
- Velg *Allow recording volume only* for å begrense registrering av blærebilder men tillate registrering av volumer.
- > Velg *Do not allow recording* for a begrense registrering av all blæredata.

#### **Begrensninger for lagringstilgang**

Slik begrenser du tilgang til eksporterte bilder via USB:

- Fra *startskjermen* trykker du på **i** og velger *Settings*.
- Velg Administration, og velg deretter Restrict access to exported images via USB under Storage Access.

#### Enhetssporing

Enheten må være koblet til Wi-Fi og knyttet til en Google-konto for å kunne spore den.

Gå til https://accounts.google.com/signup på en datamaskin for å opprette en Google-konto.

Gjør følgende på Uscan-displayet for å konfigurere sporing:

- Fra *startskjermen* trykker du på **i** og velger *Settings*. Velg deretter *System Settings*.
- Velg Accounts Accounts
- Trykk på Add Account + Add account
- Velg Google Google
- > Angi Google-e-postadressen din, og trykk på Next.
- Angi passordet, og trykk på Next.
- > Valgfritt fjern merking av Google Services. Trykk på Next.
- > Velg «No Thanks» for betalingsinformasjon. Trykk på Next.
- > Trykk på *Home* O for å gå tilbake til Uscan-*startskjermen*.
- Fra startskjermen trykker du på og velger Settings. Velg deretter System Settings.
- Velg Location Q Location

#### Uscan Brukerhåndbok

- Skyv skjermknappen til høyre **(**) for å slå på *Location Services*.
- Trykk på Google Location History Google Location History
- Skyv skjermknappen til høyre of for å slå på Google Location History.
- > Trykk på *Home* O for å gå tilbake til Uscan-*startskjermen*.

Bruk en Android-enhet eller -datamaskin for å logge på Google-kontoen og velg «Find your phone».

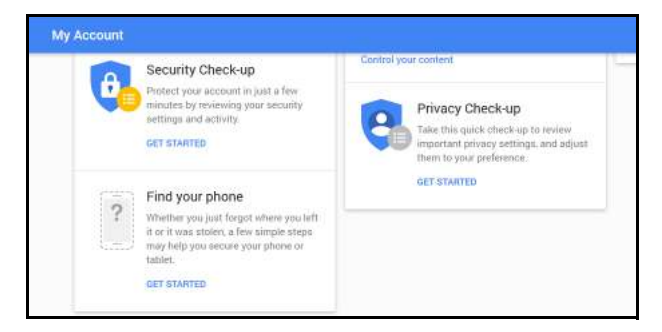

Alle enheter som er knyttet til en Google-konto spores, og kan programmeres til å ringe på fullt volum ved hjelp av en nettleser.

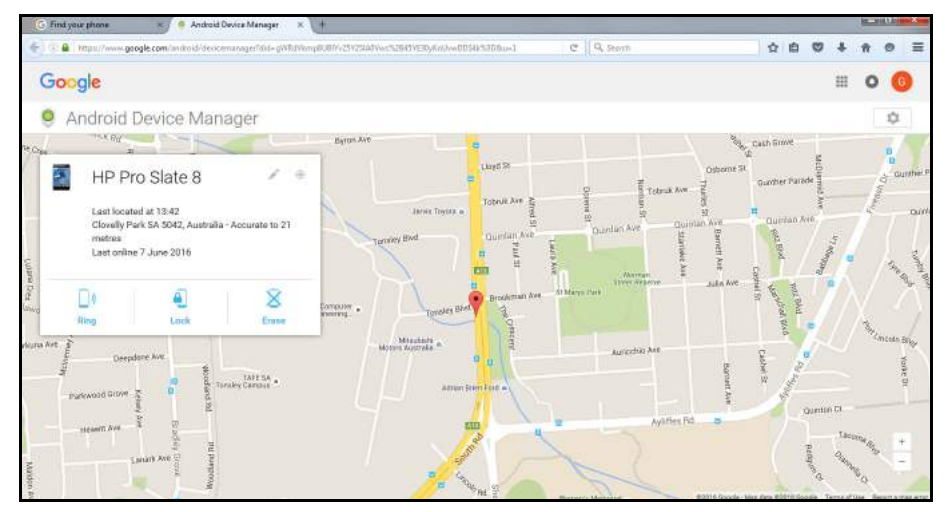

Fig 9.2 Enhetssporing

## REFERANSER

- IEC 60601-1:2005 (3<sup>rd</sup> edition), Medical Electrical Equipment-Part 1. *General Requirements for Basic Safety and Essential Performance.*
- IEC 60601-1-2:2007 (3<sup>rd</sup> edition), Medical Electrical Equipment. *General Requirements for Basic Safety and Essential Performance. Collateral Standard. Electromagnetic compatibility requirements and tests.*
- IEC 60601-2-37:2007 (2<sup>nd</sup> edition), Particular requirements for the basic safety and essential performance of ultrasonic medical diagnostic and monitoring equipment.

IEC 60950-1:2005, Information Technology Equipment. Safety-Part 1: General Requirements.

ISO 10993-1: 2003, Biological Evaluation of medical devices

ISBN 1-93004 7-71-1, Medical Ultrasound Safety.

## Ordliste

| Blærevolum   | Urinvolum i blæren                                                                                                    |
|--------------|----------------------------------------------------------------------------------------------------|
| Undersøkelse | En unik interaksjon mellom en lege og en pasient. Opptil 50 bilder kan lagres i hver<br>undersøkelse. Undersøkelser identifiseres ved hjelp av pasientnavn og/eller dato og<br>klokkeslett på skanningen. |
| Pasient      | En enkeltperson med unike detaljer, som for eksempel navn, kjønn, fødselsdato og EMR (elektronisk medisinsk journal).                                                                                     |

## <sup>1</sup>INDEKS

#### Α

| om                |                  |
|-------------------|------------------|
| Uscan             |                  |
| Brukerhåndbok     | Se brukerhåndbok |
| tilbehør          |                  |
| akustisk utgang   |                  |
| ALARA-prinsipp    |                  |
| alkohol           |                  |
| bruk              | Se tiltenkt bruk |
| lydtilbakemelding |                  |
|                   |                  |

#### В

| batteri             |              |
|---------------------|--------------|
| kassering           |              |
| lading              |              |
| utskiftning         |              |
| biologisk sikkerhet | Se sikkerhet |

#### С

| diametermålere      | Se også Måling    |
|---------------------|-------------------|
| forsiktighetsregler |                   |
| kavitasjon          |                   |
| lader               | Se nettstrømlader |
| klassifikasjoner    | 7                 |
| klinisk feilsøking  |                   |
| tilkoblingskabel    |                   |
| kontaktinformasjon  |                   |
| kontraindikasjoner  | Se sikkerhet      |
| Kundestøtte         |                   |
|                     |                   |

#### D

| dimensjoner            |           |
|------------------------|-----------|
| Displayspesifikasjoner | 2         |
| kassering              |           |
| avstand                | se Måling |

#### Ε

| elektrisk sikkerhet             | Se sikkerhet |
|---------------------------------|--------------|
| elektromagnetisk kompatibilitet |              |
| undersøkelser                   |              |
| eksterne materialer             |              |
|                                 |              |

## I

#### Bildemerknader

| Direction          |  |
|--------------------|--|
| tale               |  |
| Tiltenkt bruk      |  |
| IPX-klassifisering |  |
| L                  |  |
| merking            |  |
| lateks             |  |
|                    |  |

#### М

| inngang                         |  |
|---------------------------------|--|
| vedlikehold                     |  |
| Måling                          |  |
| nøyaktighet                     |  |
| B-modus                         |  |
| mikrofon                        |  |
| muskel- og skjelettforstrekking |  |

#### Ν

| navigering | Se | berøringss | skjerm |
|------------|----|------------|--------|
|------------|----|------------|--------|

#### Ρ

| innhold i emballasjen | 6 |
|-----------------------|---|
| pasientmiljø          |   |
| pasienter             |   |
| Strøm                 |   |
| strømknapp            |   |
| strømforsyninger      |   |

#### R

| anbefalt gel |    |
|--------------|----|
| registrering |    |
| referanser   | 52 |

#### S

| sikkerhet          |                |
|--------------------|----------------|
| biologisk          |                |
| kontraindikasjoner |                |
| elektrisk          |                |
| service            | Se vedlikehold |
| konfigurasjon      |                |
| slå av             |                |
| løsemidler         |                |
| sterile hylser     |                |
| støtte             |                |
| systemfunksjoner   | 7              |

#### T

| berøringsskjerm |   |
|-----------------|---|
| navigering      |   |
| varemerker      |   |
| opplæring       | 5 |
| slå av          |   |
| slå på          |   |

#### U

| ultralyd      |   |
|---------------|---|
| gel           |   |
| sonde         |   |
| risiko        |   |
| Brukerhåndbok |   |
| konvensjoner  |   |
| versjon       | 1 |

P004062

1.

#### V

| versjon   |         |                  |
|-----------|---------|------------------|
| Bruker    | håndbok | Se brukerhåndbok |
| W         |         |                  |
| advarsler |         |                  |
| Ζ         |         |                  |
| Zooming   |         |                  |